# ISE 2.7 pxGrid CCV 3.1.0統合の設定

# 内容

概要 前提条件 要件 使用するコンポーネント 設定 概要フロー図 設定 1. PSNの1つでpxGridプローブを有効にする 2. ISEでのエンドポイントカスタム属性の設定 3.カスタム属性を使用したプロファイラポリシーの構成 4.プロファイル適用のカスタム属性の有効化 5. pxGridクライアントの自動承認の設定 6. CCV証明書のエクスポート 7. CCV ID証明書のISE信頼ストアへのアップロード 8. CCVの証明書の生成 9. PKCS12形式での証明書チェーンのダウンロード 10. CCVでのISE統合の詳細の設定 11. CCVへの証明書チェーンのアップロードと統合の開始 確認 CCV統合の検証 ISE統合の検証 CCVグループの変更の確認 トラブルシュート ISEでのデバッグの有効化 CCVでのデバッグの有効化 一括ダウンロードの失敗 すべてのエンドポイントがISEで作成されるわけではありません AssetGroupがISEで使用できない エンドポイントグループの更新がISEに反映されない CCVからグループを削除してもISEからグループを削除できない WebクライアントからのCCVドロップ CCV TrustSecによるISE統合の使用例 トポロジとフロー 設定 1. ISEでのスケーラブルグループタグの設定 2.グループ2のカスタム属性を使用したプロファイラポリシーの設定 3. ISE上のエンドポイントIDグループに基づいてSGTを割り当てる認可ポリシーの設定 確認 1. CCVグループ1に基づいてエンドポイントを認証

2.管理者によるグループの変更

<u>3-6.エンドポイントグループ変更のCCVへの影響 付録 スイッチTrustSec関連の設定</u>

# 概要

このドキュメントでは、Platform Exchange Grid v2(pxGrid)上でCisco Cyber Vision(CCV)3.1.0と Identity Services Engine(ISE)2.7の統合を設定およびトラブルシューティングする方法について説 明します。CCVはpxGrid v2にパブリッシャとして登録され、エンドポイント属性に関する情報を IOTASSETディクショナリ用にISEに公開します。

# 前提条件

## 要件

次の項目に関する基本的な知識が推奨されます。

- ISE
- Cisco Cyber Vision

# 使用するコンポーネント

このドキュメントの情報は、次のソフトウェアとハードウェアのバージョンに基づくものです。

- Cisco ISEバージョン2.7パッチ1
- Cisco Cyber Visionバージョン3.1.0
- Industrial EthernetスイッチIE-4000-4TC4G-E(s/w 15.2(6)E)

このドキュメントの情報は、特定のラボ環境にあるデバイスに基づいて作成されました。このド キュメントで使用するすべてのデバイスは、初期(デフォルト)設定の状態から起動しています 。本稼働中のネットワークでは、各コマンドによって起こる可能性がある影響を十分確認してく ださい。

# 設定

#### 概要フロー図

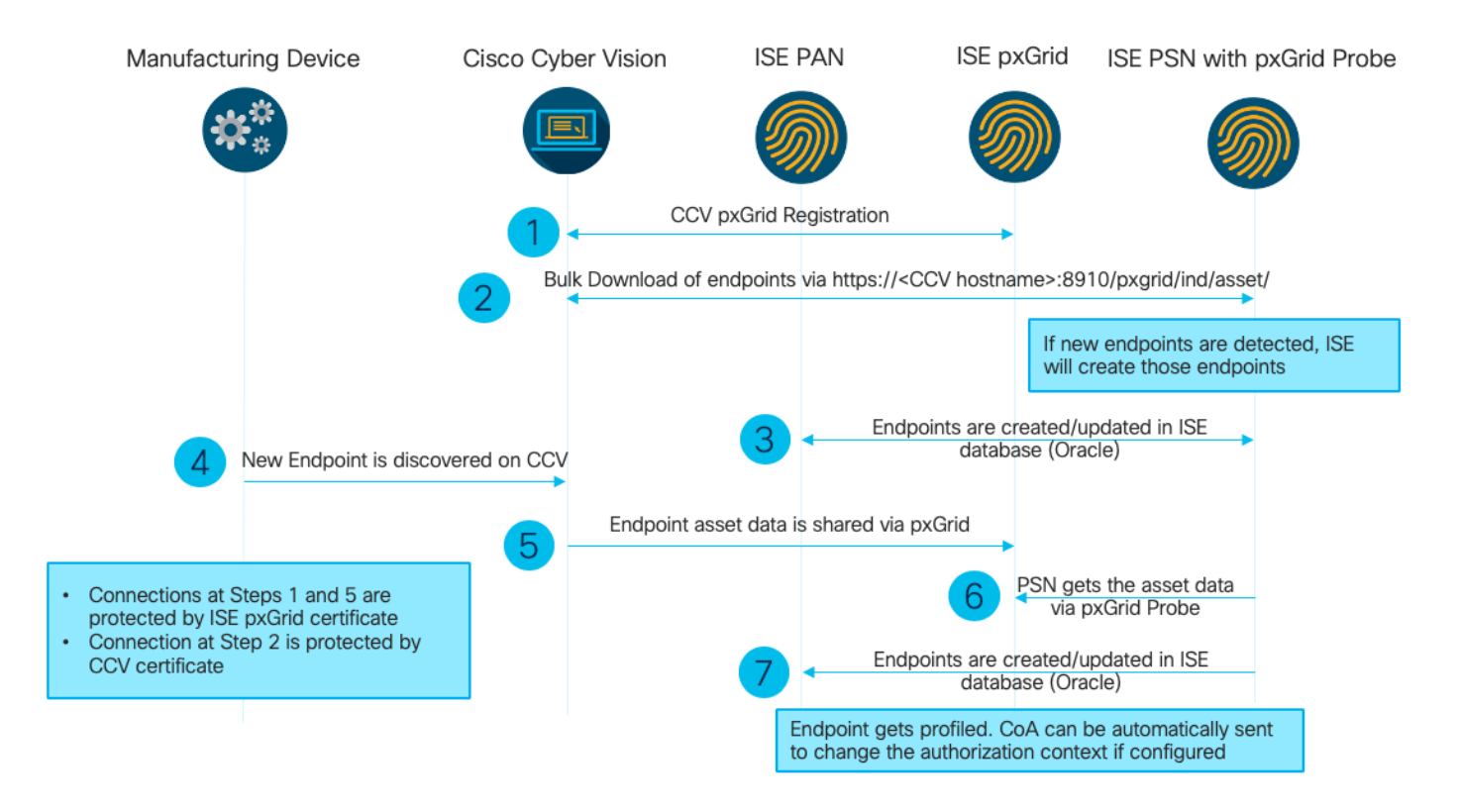

#### このISE導入は、セットアップで使用されます。

| Deployment Nodes           |                                                    |                |                   |  |  |  |  |  |  |
|----------------------------|----------------------------------------------------|----------------|-------------------|--|--|--|--|--|--|
| 📝 Edit 🔯 Register 🦁 Syncup | 2 Deregister                                       |                |                   |  |  |  |  |  |  |
| Hostname                   | Personas                                           | Role(s)        | Services          |  |  |  |  |  |  |
| ISE27-1ek                  | Administration, Monitoring, Policy Service, pxGrid | PRI(A), PRI(M) | ALL               |  |  |  |  |  |  |
| ISE27-2ek                  | Administration, Monitoring, Policy Service         | SEC(A), SEC(M) | SESSION, PROFILER |  |  |  |  |  |  |

ISE 2.7-1ekはプライマリ管理ノード(PAN)ノードおよびpxGridノードです。

ISE 2.7-2ekは、pxGridプローブが有効なポリシーサービスノード(PSN)です。

上記の図に対応する手順を次に示します。

1. pxGridバージョン2経由でISEのassetTopicにCCVが登録されます。CCVからの対応するログ:

注: CCVのpxGridログを確認するには、次のコマンドjournalctl -u pxgrid-agentを発行します。

```
root@center:~# journalctl -u pxgrid-agent -f
Jun 24 13:31:03 center pxgrid-agent-start.sh[1310]: pxgrid-agent RPC server listening to:
    '/tmp/pxgrid-agent.sock' [caller=main.go:102]
Jun 24 13:31:03 center pxgrid-agent-start.sh[1310]: pxgrid-agent Request
path=/pxgrid/control/AccountActivate body={}
[caller=control.go:127]
Jun 24 13:31:03 center pxgrid-agent-start.sh[1310]: pxgrid-agent Account activated
[caller=pxgrid.go:76]
Jun 24 13:31:03 center pxgrid-agent-start.sh[1310]: pxgrid-agent Request
path=/pxgrid/control/ServiceRegister
body={"name":"com.cisco.endpoint.asset","properties":{"assetTopic":"/topic/com.cisco.endpoint.as
```

#### set

Jun 24 13:31:03 center pxgrid-agent-start.sh[1310]: pxgrid-agent Service registered, ID: 4b9af94b-9255-46df-b5ef-24bdbba99f3a [caller=pxgrid.go:94] Jun 24 13:31:03 center pxgrid-agent-start.sh[1310]: pxgrid-agent Request path=/pxgrid/control/ServiceLookup body={"name":"com.cisco.ise.pubsub"} [caller=control.go:127] Jun 24 13:31:03 center pxgrid-agent-start.sh[1310]: pxgrid-agent Request path=/pxgrid/control/AccessSecret body={"peerNodeName":"com.cisco.ise.pubsub"} [caller=control.go:127] Jun 24 13:31:03 center pxgrid-agent-start.sh[1310]: pxgrid-agent Websocket connect url=wss://ISE27-1ek.example.com:8910/pxgrid/ise/pubsub [caller=endpoint.go:102] Jun 24 13:31:03 center pxgrid-agent-start.sh[1310]: pxgrid-agent STOMP CONNECT host=10.48.17.86 [caller=endpoint.go:111] Jun 24 13:33:27 center pxgrid-agent-start.sh[1310]: pxgrid-agent API: getSyncStatus [caller=sync\_status.go:34] Jun 24 13:33:28 center pxgrid-agent-start.sh[1310]: pxgrid-agent Cyber Vision is in sync with ISE [caller=assets.go:67] Jun 24 13:36:03 center pxgrid-agent-start.sh[1310]: pxgrid-agent Request path=/pxgrid/control/ServiceReregister body={"id":"4b9af94b-9255-46df-b5ef-24bdbba99f3a"} [caller=control.go:127]

#### 2. pxGridプローブを有効にしたISE PSNは、既存のpxGridアセット(**profiler.log**)を一括ダウンロー ドします。

2020-06-24 13:41:37,091 DEBUG [ProfilerINDSubscriberPoller-56-thread-1][] cisco.profiler.infrastructure.probemgr.INDSubscriber -::::- Looking for new publishers ... 2020-06-24 13:41:37,104 DEBUG [ProfilerINDSubscriberPoller-56-thread-1][] cisco.profiler.infrastructure.probemgr.INDSubscriber -::::- Existing services are: [Service [name=com.cisco.endpoint.asset, nodeName=cv-jens, properties={assetTopic=/topic/com.cisco.endpoint.asset, restBaseUrl=https://Center:8910/pxgrid/ind/asset/, wsPubsubService=com.cisco.ise.pubsub}]] 2020-06-24 13:41:37,104 INFO [ProfilerINDSubscriberPoller-56-thread-1][] cisco.profiler.infrastructure.probemgr.INDSubscriber -::::- New services are: [] 2020-06-24 13:41:37,114 INFO [ProfilerINDSubscriberPoller-56-thread-1][] cisco.profiler.infrastructure.probemgr.INDSubscriber -::::- NODENAME:cv-jens 2020-06-24 13:41:37,114 INFO [ProfilerINDSubscriberPoller-56-thread-1][] cisco.profiler.infrastructure.probemgr.INDSubscriber -::::- REQUEST BODY{"offset":"0","limit":"500"} 2020-06-24 13:41:37,158 INFO [ProfilerINDSubscriberPoller-56-thread-1][] cisco.profiler.infrastructure.probemgr.INDSubscriber -::::- Response status={}200 2020-06-24 13:41:37,159 INFO [ProfilerINDSubscriberPoller-56-thread-1][] cisco.profiler.infrastructure.probemgr.INDSubscriber -::::- Content: {OUT\_OF\_SYNC} 2020-06-24 13:41:37,159 INFO [ProfilerINDSubscriberPoller-56-thread-1][] cisco.profiler.infrastructure.probemgr.INDSubscriber -::::- Status is :{OUT\_OF\_SYNC} 2020-06-24 13:41:37,159 DEBUG [ProfilerINDSubscriberPoller-56-thread-1][] cisco.profiler.infrastructure.probemgr.INDSubscriber -::::-Static set after adding new services: [Service [name=com.cisco.endpoint.asset, nodeName=cv-jens, properties={assetTopic=/topic/com.cisco.endpoint.asset, restBaseUrl=https://Center:8910/pxgrid/ind/asset/, wsPubsubService=com.cisco.ise.pubsub}]]] 2020-06-24 13:41:37,169 INFO [ProfilerINDSubscriberBulkRequestPool-77-thread-1][] cisco.profiler.infrastructure.probemgr.INDSubscriber -::::- NODENAME:cv-jens 2020-06-24 13:41:37,169 INFO [ProfilerINDSubscriberBulkRequestPool-77-thread-1][] cisco.profiler.infrastructure.probemgr.INDSubscriber -::::- REQUEST BODY{ "offset": "0", "limit": "500" } 2020-06-24 13:41:37,600 INFO [ProfilerINDSubscriberBulkRequestPool-77-thread-1][] cisco.profiler.infrastructure.probemgr.INDSubscriber -::::- Response status={}200 2020-06-24 13:41:37,604 INFO [ProfilerINDSubscriberBulkRequestPool-77-thread-1][] cisco.profiler.infrastructure.probemgr.INDSubscriber -::::- Content: {"assets":[{"assetId":"88666e21-6eba-5c1e-b6a9-930c6076119d","assetName":"Xerox 0:0:0", "assetIpAddress":"",

#### "assetMacAddress":"00:00:00:00:00", "assetVendor":"XEROX

3.エンドポイントがpxGridプローブを有効にしてPSNに追加され、PSNはpersistイベントを PANに送信して、これらのエンドポイント(**profiler.log**)を保存します。 ISEで作成されたエンドポ イントは、[Context Visibility]の下のエンドポイントの詳細で表示できます。

2020-06-24 13:41:37,677 DEBUG [ProfilerINDSubscriberBulkRequestPool-77-thread-1][] cisco.profiler.infrastructure.probemgr.INDSubscriber -::::- mac address is :28:63:36:1e:10:05ip address is :192.168.105.150 2020-06-24 13:41:37,677 DEBUG [ProfilerINDSubscriberBulkRequestPool-77-thread-1][] cisco.profiler.infrastructure.probemgr.INDSubscriber -::::- sending endpoint to forwarder{"assetId": "01c8f9dd-8538-5eac-a924-d6382ce3df2d","assetName":"Siemens 192.168.105.150", "assetIpAddress": "192.168.105.150", "assetMacAddress":"28:63:36:1e:10:05", "assetVendor":"Siemens AG", "assetProductId": "", "assetSerialNumber": "", "assetDeviceType":"","assetSwRevision":"","assetHwRevision":"","assetProtocol":"ARP, S7Plus", "assetCustomAttributes":[], "assetConnectedLinks":[]} 2020-06-24 13:41:37,677 INFO [ProfilerINDSubscriberBulkRequestPool-77-thread-1][] cisco.profiler.infrastructure.probemgr.Forwarder -::::- Forwarder Mac 28:63:36:1E:10:05 MessageCode null epSource pxGrid Probe 2020-06-24 13:41:37,677 DEBUG [ProfilerINDSubscriberBulkRequestPool-77-thread-1][] cisco.profiler.infrastructure.probemgr.INDSubscriber -::::- Endpoint is proccessedEndPoint[id=<null>,name=<null>] MAC: 28:63:36:1E:10:05 Attribute:BYODRegistration value:Unknown Attribute:DeviceRegistrationStatus value:NotRegistered Attribute:EndPointPolicy value:Unknown Attribute:EndPointPolicyID value: Attribute:EndPointSource value:pxGrid Probe Attribute:MACAddress value:28:63:36:1E:10:05 Attribute:MatchedPolicy value:Unknown Attribute:MatchedPolicyID value: Attribute:NmapSubnetScanID value:0 Attribute:OUI value:Siemens AG Attribute:PolicyVersion value:0 Attribute:PortalUser value: Attribute:PostureApplicable value:Yes Attribute:StaticAssignment value:false Attribute:StaticGroupAssignment value:false Attribute: Total Certainty Factor value:0 Attribute:assetDeviceType value: Attribute:assetHwRevision value: Attribute:assetId value:01c8f9dd-8538-5eac-a924-d6382ce3df2d Attribute:assetIpAddress value:192.168.105.150 Attribute:assetMacAddress value:28:63:36:1e:10:05 Attribute:assetName value:Siemens 192.168.105.150 Attribute:assetProductId value: Attribute:assetProtocol value:ARP, S7Plus Attribute:assetSerialNumber value: Attribute:assetSwRevision value: Attribute:assetVendor value:Siemens AG Attribute:ip value:192.168.105.150 Attribute:SkipProfiling value:false 4.エンドポイントをグループに配置した後、CCVはポート8910経由でSTOPメッセージを送信し 、カスタム属性のグループデータを使用してエンドポイントを更新します。CCVからの対応する

ログ:

Jun 24 14:32:04 center pxgrid-agent-start.sh[1216]: pxgrid-agent STOMP SEND destination=/topic/com.cisco.endpoint.asset body={"opType":"UPDATE","asset":{"assetId":"ce01ade2-eb6f-53c8-a646-9661b10c976e", "assetName":"Cisco a0:3a:59", "assetIpAddress":"", "assetMacAddress":"00:f2:8b:a0:3a:59", "assetVendor":"Cisco Systems, Inc", "assetProductId":"","assetSerialNumber":"","assetDeviceType":"","assetSwRevision":"","assetHwRev ision":"","assetProtocol":"", "assetCustomAttributes":[{"key":"assetGroup","value":"Group1"}, {"key":"assetCCVGrp","value":"Gro up1"}], "assetConnectedLinks":[]}} [caller=endpoint.go:118] 5. PxGridノードはSTOP更新を受信し、このメッセージをすべての加入者に転送します。これに はpxGridプローブが有効なPSNが含まれます。pxGridノード上のpxgrid-server.log 2020-06-24 14:40:13,765 TRACE [Thread-1631][] cpm.pxgridwebapp.ws.pubsub.StompPubsubEndpoint -::::stomp=SEND:{content-length=453, destination=/topic/com.cisco.endpoint.asset} 2020-06-24 14:40:13,766 TRACE [Thread-1631][] cpm.pxgridwebapp.ws.pubsub.StompPubsubEndpoint -::::-

session [2b,cv-jens,OPEN] is permitted (cached) to send to

topic=/topic/com.cisco.endpoint.asset:

2020-06-24 14:40:13,766 TRACE [Thread-1631][]

cpm.pxgridwebapp.ws.pubsub.SubscriptionThreadedDistributor -::::-

Distributing stomp frame from=[2b,cv-jens,OPEN], topic=/topic/com.cisco.endpoint.asset, true:true

2020-06-24 14:40:13,766 TRACE [Thread-1631][]

cpm.pxgridwebapp.ws.pubsub.SubscriptionThreadedDistributor -::::-

Distributing stomp frame from=[2b,cv-jens,OPEN],

topic=/topic/com.cisco.endpoint.asset,to=[19,ise-admin-ise27-2ek,OPEN]

2020-06-24 14:40:13,766 TRACE [Thread-1631][]

Distributing stomp frame from=[2b,cv-jens,OPEN], topic=/topic/wildcard,to=[2a,ise-fanout-ise27-lek,OPEN]

6. pxGridプローブが有効なPSNがアセットトピックのサブスクライバである場合、pxGridノード からメッセージを受信し、エンドポイント(**profiler.log**)を更新します。 ISE上の更新されたエンド ポイントは、[Context Visibility]の下のエンドポイントの詳細で表示できます。

2020-06-24 14:40:13,767 DEBUG [Grizzly(2)][] cisco.profiler.infrastructure.probemgr.INDSubscriber -::::-Parsing push notification response: {"opType":"UPDATE","asset":{"assetId":"ce0lade2-eb6f-53c8a646-9661b10c976e", "assetName":"Cisco a0:3a:59", "assetIpAddress":"", "assetMacAddress":"00:f2:8b:a0:3a:59", "assetVendor":"Cisco Systems, Inc", "assetProductId":"","assetSerialNumber":"","assetDeviceType":"","assetSwRevision":"","assetHwRev ision":"", "assetProtocol":"","assetCustomAttributes":[{"key":"assetGroup","value":"Group1"},{"key":"assetC CVGrp","value":"Group1"}], "assetConnectedLinks":[]} 2020-06-24 14:40:13,767 DEBUG [Grizzly(2)][] cisco.profiler.infrastructure.probemgr.INDSubscriber -:::sending endpoint to forwarder{"assetId":"ce01ade2-eb6f-53c8-a646-9661b10c976e", "assetName": "Cisco a0:3a:59", "assetIpAddress": "", "assetMacAddress":"00:f2:8b:a0:3a:59", "assetVendor":"Cisco Systems, Inc", "assetProductId":"", "assetSerialNumber":"", "assetDeviceType":"", "assetSwRevision":"", "assetHwRevision":"", "assetProtocol":"", "assetCustomAttributes":[{"key":"assetGroup","value":"Group1"},{"key":"assetCCVGrp","value":"Gro up1" }], "assetConnectedLinks":[] } 2020-06-24 14:40:13,768 INFO [Grizzly(2)][] cisco.profiler.infrastructure.probemgr.Forwarder -::::-

```
Forwarder Mac 00:F2:8B:A0:3A:59 MessageCode null epSource pxGrid Probe
2020-06-24 14:40:13,768 DEBUG [forwarder-9][]
cisco.profiler.infrastructure.probemgr.ForwarderHelper -:
00:F2:8B:A0:3A:59:87026690-b628-11ea-bdb7-82edacd9a457:ProfilerCollection:- sequencing Radius
message for mac = 00:F2:8B:A0:3A:59
2020-06-24 14:40:13,768 INFO [forwarder-9][] cisco.profiler.infrastructure.probemgr.Forwarder -:
00:F2:8B:A0:3A:59:9d077480-b628-11ea-bdb7-82edacd9a457:ProfilerCollection:-
Processing endpoint:00:F2:8B:A0:3A:59 MessageCode null epSource pxGrid Probe
2020-06-24 14:40:13,768 DEBUG [forwarder-9][] com.cisco.profiler.im.EndPoint -:
00:F2:8B:A0:3A:59:9d077480-b628-11ea-bdb7-82edacd9a457:ProfilerCollection:-
filtered custom attributes are: {assetGroup=Group1, assetCCVGrp=Group1}
2020-06-24 14:40:13,768 DEBUG [forwarder-9][] cisco.profiler.infrastructure.probemgr.Forwarder -
00:F2:8B:A0:3A:59:9d077480-b628-11ea-bdb7-82edacd9a457:ProfilerCollection:- Radius
Filtering:00:F2:8B:A0:3A:59
2020-06-24 14:40:13,768 DEBUG [forwarder-9][] cisco.profiler.infrastructure.probemgr.Forwarder -
00:F2:8B:A0:3A:59:9d077480-b628-11ea-bdb7-82edacd9a457:ProfilerCollection:- Endpoint
Attributes:EndPoint[id=<null>,name=<null>]
MAC: 00:F2:8B:A0:3A:59
Attribute:2309ae60-693d-11ea-9cbe-02251d8f7c49 value:Group1
Attribute:BYODRegistration value:Unknown
Attribute:DeviceRegistrationStatus value:NotRegistered
Attribute:EndPointProfilerServer value:ISE27-2ek.example.com
Attribute:EndPointSource value:pxGrid Probe
Attribute:MACAddress value:00:F2:8B:A0:3A:59
Attribute:NmapSubnetScanID value:0
Attribute:OUI value:Cisco Systems, Inc
Attribute:PolicyVersion value:0
Attribute:PortalUser value:
Attribute:PostureApplicable value:Yes
Attribute:assetDeviceType value:
Attribute:assetGroup value:Group1
Attribute:assetHwRevision value:
Attribute:assetId value:ce0lade2-eb6f-53c8-a646-9661b10c976e
Attribute:assetIpAddress value:
Attribute:assetMacAddress value:00:f2:8b:a0:3a:59
Attribute:assetName value:Cisco a0:3a:59
Attribute:assetProductId value:
Attribute:assetProtocol value:
Attribute:assetSerialNumber value:
Attribute:assetSwRevision value:
Attribute:assetVendor value:Cisco Systems, Inc
Attribute:SkipProfiling value:false
7. pxGridプローブを有効にしたPSNは、新しいポリシーが一致したときにエンドポイントを再プ
ロファイルします(profiler.log)。
2020-06-24 14:40:13,773 INFO [forwarder-9][]
cisco.profiler.infrastructure.profiling.ProfilerManager -:
00:F2:8B:A0:3A:59:9d077480-b628-11ea-bdb7-82edacd9a457:Profiling:- Classify Mac
00:F2:8B:A0:3A:59 MessageCode null epSource pxGrid Probe
2020-06-24 14:40:13,777 DEBUG [forwarder-9][]
cisco.profiler.infrastructure.profiling.ProfilerManager -:
00:F2:8B:A0:3A:59:9d077480-b628-11ea-bdb7-82edacd9a457:Profiling:- Policy Cisco-Device matched
00:F2:8B:A0:3A:59 (certainty 10)
2020-06-24 14:40:13,777 DEBUG [forwarder-9][]
cisco.profiler.infrastructure.profiling.ProfilerManager -:
00:F2:8B:A0:3A:59:9d077480-b628-11ea-bdb7-82edacd9a457:Profiling:- Policy ekorneyc_ASSET_Group1
```

#### matched 00:F2:8B:A0:3A:59 (certainty 20)

2020-06-24 14:40:13,778 DEBUG [forwarder-9][]

```
cisco.profiler.infrastructure.profiling.ProfilerManager -:
```

00:F2:8B:A0:3A:59:9d077480-b628-11ea-bdb7-82edacd9a457:Profiling:- After analyzing policy

hierarchy: Endpoint: 00:F2:8B:A0:3A:59 EndpointPolicy:ekorneyc\_ASSET\_Group1 for:20 ExceptionRuleMatched:false 2020-06-24 14:40:13,778 DEBUG [forwarder-9][] cisco.profiler.infrastructure.profiling.ProfilerManager -: 00:F2:8B:A0:3A:59:9d077480-b628-11ea-bdb7-82edacd9a457:Profiling:- Endpoint 00:F2:8B:A0:3A:59 Matched Policy Changed. 2020-06-24 14:40:13,778 DEBUG [forwarder-9][] cisco.profiler.infrastructure.profiling.ProfilerManager -: 00:F2:8B:A0:3A:59:9d077480-b628-11ea-bdb7-82edacd9a457:Profiling:- Endpoint 00:F2:8B:A0:3A:59 IdentityGroup Changed. 2020-06-24 14:40:13,778 DEBUG [forwarder-9][] cisco.profiler.infrastructure.profiling.ProfilerManager -: 00:F2:8B:A0:3A:59:9d077480-b628-11ea-bdb7-82edacd9a457:Profiling:- Setting identity group ID on endpoint 00:F2:8B:A0:3A:59 - 91b0fd10-a181-11ea-a1a3-fe7d097d8c61 2020-06-24 14:40:13,778 DEBUG [forwarder-9][] cisco.profiler.infrastructure.profiling.ProfilerManager -: 00:F2:8B:A0:3A:59:9d077480-b628-11ea-bdb7-82edacd9a457:Profiling:- Calling end point cache with profiled end point 00:F2:8B:A0:3A:59, policy ekorneyc\_ASSET\_Group1, matched policy ekorneyc\_ASSET\_Group1 2020-06-24 14:40:13,778 DEBUG [forwarder-9][] cisco.profiler.infrastructure.profiling.ProfilerManager -: 00:F2:8B:A0:3A:59:9d077480-b628-11ea-bdb7-82edacd9a457:Profiling:- Sending event to persist end point 00:F2:8B:A0:3A:59, and ep message code = null 2020-06-24 14:40:13,778 DEBUG [forwarder-9][] cisco.profiler.infrastructure.profiling.ProfilerManager -: 00:F2:8B:A0:3A:59:9d077480-b628-11ea-bdb7-82edacd9a457:Profiling:- Endpoint 00:F2:8B:A0:3A:59 IdentityGroup / Logical Profile Changed. Issuing a Conditional CoA

```
設定
```

**注**:assetGroupとContext Visibilityだけを表示したい場合でも、ステップ1 ~ 4が必要です。

## 1. PSNの1つでpxGridプローブを有効にする

[**Administration**] > [**System] > [Deployment]に移動**し、[ISE node with PSN Persona]を選択します 。[プロファイルの設**定]タブに切**り替えます。pxGridプローブが有効に**なってい**ることを確認しま す。

| dent       | ity Services Engine | e Home            | ▶ Context Visibility | <ul> <li>Operations</li> </ul> | Policy      | - Administration      | ▶ Work Centers |
|------------|---------------------|-------------------|----------------------|--------------------------------|-------------|-----------------------|----------------|
| ▼ System   | Identity Managem    | ent   Network     | Resources Device     | Portal Management              | pxGrid S    | Services Feed Se      | rvice          |
| Deployment | Licensing • Ce      | ertificates + Log | gging I Maintenance  | Upgrade Ba                     | ackup & Res | store      Admin Acce | ss > Settings  |

| Deployment                              | Deployment Nodes List > ISE27-2ek                                                                                |
|-----------------------------------------|----------------------------------------------------------------------------------------------------|
| ↓                                       | Edit Node                                                                                                    |
| See See See See See See See See See See | General Settings Profiling Configuration                                                                         |
| NAN Failover                            | □ ► NETFLOW ✓ ► DHCP                                                                                             |
|                                         | DHCPSPAN                                                                                                    |
|                                         | □ ▶ HTTP                                                                                                    |
|                                         | RADIUS                                                                                                    |
|                                         | ▶ Network Scan (NMAP)                                                                                            |
|                                         | DNS                                                                                                    |
|                                         | SNMPQUERY                                                                                                    |
|                                         | SNMPTRAP                                                                                                    |
|                                         | Active Directory                                                                                                 |
|                                         | V v pxGrid                                                                                                    |
|                                         | Description The PXgrid probe to fetch<br>attributes of MAC or IP-Address<br>as a subscriber from PXGrid<br>Queue |

## 2. ISEでのエンドポイントカスタム属性の設定

[Administration] > [Identity Management] > [Settings] > [Endpoint Custom Attributes]に移動します 。このイメージに従ってカスタム属性(assetGroup)を設定します。CCV 3.1.0はカスタム assetGroupアトリビュートのみ**をサポート**しま**す**。

| cisco Ident                  | ity Services Engine                     | Home   Context                        | Visibility               | ▶ Policy | - Administration    | Work Centers |  |  |
|------------------------------|-----------------------------------------|---------------------------------------|--------------------------|----------|---------------------|--------------|--|--|
| <ul> <li>System</li> </ul>   | <ul> <li>Identity Management</li> </ul> | <ul> <li>Network Resources</li> </ul> | Device Portal Management | pxGrid S | ervices 		 Feed Ser | vice         |  |  |
| Identities                   | Groups External Ider                    | ntity Sources Identity S              | Source Sequences         | 3        |                     |              |  |  |
|                              | 6                                       | •                                     |                          |          |                     |              |  |  |
| User Custom                  | Attributes                              | Endpoint Cust                         | tom Attributes           |          |                     |              |  |  |
| User Authentication Settings |                                         |                                       |                          |          |                     |              |  |  |
| Endpoint Purg                | le                                      | Endpoint Attr                         | ibutes (for reference)   |          |                     |              |  |  |
| Endpoint Cust                | om Attributes                           | Mandatory                             | Attribute Name           |          | Data T              | уре          |  |  |
|                              |                                         |                                       | PostureApplicable        |          | STRING              | 3            |  |  |
|                              |                                         |                                       | LogicalProfile           |          | STRING              | 3            |  |  |
|                              |                                         |                                       | EndPointPolicy           |          | STRING              | 3            |  |  |
|                              |                                         |                                       | AnomalousBehaviour       |          | STRING              | 3            |  |  |
|                              |                                         |                                       | OperatingSystem          |          | STRING              |              |  |  |
|                              |                                         |                                       | BYODRegistration         |          | STRING              | 3            |  |  |
|                              |                                         |                                       | PortalUser               |          | STRING              | 3            |  |  |
|                              |                                         |                                       | LastAUPAcceptanceHours   |          | INT                 |              |  |  |
|                              |                                         | Endpoint Cus                          | tom Attributes           |          |                     |              |  |  |
|                              |                                         |                                       | Attribute Name           |          | Туре                |              |  |  |
|                              |                                         |                                       |                          |          | String              | - •          |  |  |
|                              |                                         |                                       |                          |          | Reset               | Save         |  |  |

# 3.カスタム属性を使用したプロファイラポリシーの構成

[Work Centers] > [Profiler] > [Profiling Policies] に移動します。[Add] をクリックします。次の図に 似たプロファイラポリシーを設定します。このポリシーで使用される条件**式は** CUSTOMATTRIBUTE:assetGroup EQUALS Group1です。

| cisco | Identity Service                   | s Engine | Home             | <ul> <li>Context Visibility</li> </ul>  | <ul> <li>Operations</li> </ul> | ▼ Policy   | Administration            | ▶ Wo     | ork Centers                |   |    |         |
|-------|------------------------------------|----------|------------------|-----------------------------------------|--------------------------------|------------|---------------------------|----------|----------------------------|---|----|---------|
| Polic | y Sets Profiling                   | Posture  | Client Provision | ning                                    | ents                           |            |                           |          |                            |   |    |         |
| Pr    | ofiling                            |          | ٩                | Profiler Policy List<br>Profiler Policy | > ekorneyc_ASSET               | _Group1    |                           |          |                            |   |    |         |
| 4     | • E •                              |          | <b>₩</b> .       |                                         | •                              | Name eko   | rneyc_ASSET_Group1        |          | Description                |   |    | 7       |
| ;     | Profiling Policie Logical Profiles | S        |                  |                                         | Policy En                      | abled 🔽    |                           |          |                            |   |    | <br>li. |
|       |                                    |          |                  | -,                                      | Minimum Certainty F            | actor 20   |                           |          | (Valid Range 1 to 65535    | ) |    |         |
|       |                                    |          |                  |                                         | * Exception /                  | Action     | NE                        | •        |                            |   |    |         |
|       |                                    |          |                  | * Netv                                  | vork Scan (NMAP)               | Action NO  | NE                        | *        |                            |   |    |         |
|       |                                    |          |                  | Create an Ide                           | entity Group for the           | policy 💿 ١ | es, create matching Ide   | entity G | Group                      |   |    |         |
|       |                                    |          |                  |                                         |                                | 0          | lo, use existing Identity | Group    | hierarchy                  |   |    |         |
|       |                                    |          |                  |                                         | * Parent I                     | Policy NO  | NE                        | •        |                            |   |    |         |
|       |                                    |          |                  |                                         | * Associated CoA               | Type Glo   | bal Settings              | *        |                            |   |    |         |
|       |                                    |          |                  |                                         | System                         | Type Adm   | ninistrator Created       |          |                            |   |    |         |
|       |                                    |          |                  | Rules                                   |                                |            |                           |          |                            |   |    |         |
|       |                                    |          |                  | If Condition                            | CUSTOMATTRIBUT                 | E_assetGro | up_EQUA 💠                 | Then     | Certainty Factor Increases | • | 20 | - (i)   |
|       |                                    |          |                  | Save Reset                              | ]                              |            |                           |          |                            |   |    |         |

## 4.プロファイル適用のカスタム属性の有効化

[Work Centers] > [Profiler] > [Profiling Policies] に移動します。[Add] をクリックします。次の図に 似たプロファイラポリシーを設定します。プロファイル**適用のカスタム属性の有効化が有効にな** っていることを確認します。

| cisco   | lden     | tity Ser  | vices E | ngine      | Home   | e                   | ibility 🕨 🕨     | Operatio   | ons                | Polic   | cy ⊧Ac      | dministrat | tion    | <b>→</b> Wor | rk Centers        |      |          |        |
|---------|----------|-----------|---------|------------|--------|---------------------|-----------------|------------|--------------------|---------|-------------|------------|---------|--------------|-------------------|------|----------|--------|
| ► Ne    | twork    | Access    | ▶ Gu    | est Access | ▶ Tru: | stSec + BYOD        | ▼ Profiler      | ▶ Pos      | sture              | Device  | e Administr | ation      | Passiv  | veID         |                   |      |          |        |
| Overv   | view     | Ext Id So | ources  | Network De | vices  | Endpoint Classifica | tion Node       | Config     | Feeds              | ▶ Ma    | nual Scans  | Polic      | y Eleme | nts F        | Profiling Policie | es P | olicy Se | ts 🕨   |
|         |          |           |         | G          | Pro    | ofiler Configura    | tion            |            |                    |         |             |            |         |              |                   |      |          |        |
| Profile | r Settir | ngs       |         |            |        | 5                   |                 |            |                    |         |             |            |         |              |                   |      |          |        |
| NMAP    | Scan     | Subnet E  | xclusio | ns         |        |                     |                 |            | * CoA <sup>-</sup> | Туре:   | Reauth      |            |         | •            |                   |      |          |        |
|         |          |           |         |            |        | Current             | custom SNN      | /IP comm   | nunity str         | rings:  | •••••       |            |         |              | Show              |      |          |        |
|         |          |           |         |            |        | Change              | custom SNN      | /IP comm   | nunity str         | rings:  |             |            |         |              | (For NMAP,        | comn | na sepa  | rated. |
|         |          |           |         |            |        | Confirm changed     | custom SNN      | /IP comm   | nunity str         | rings:  |             |            |         |              | (For NMAP,        | comn | na sepa  | rated. |
|         |          |           |         |            |        |                     | En              | dPoint A   | ttribute F         | Filter: | Enabled     | (i)        |         |              |                   |      |          |        |
|         |          |           |         |            |        | Enable              | Anomalous       | Behavio    | our Dete           | ction:  | Enabled     | (i)        |         |              |                   |      |          |        |
|         |          |           |         |            |        | Enable Ar           | nomalous Be     | haviour    | Enforcer           | ment:   | Enabled     |            |         |              |                   |      |          |        |
|         |          |           |         |            |        | Enable Custom       | Attribute for I | Profiling  | Enforcer           | ment:   | 🗸 Enabled   |            |         |              |                   |      |          |        |
|         |          |           |         |            |        |                     | Ena             | able profi | iling for M        | NUD:    | Enabled     |            |         |              |                   |      |          |        |
|         |          |           |         |            |        | Enable Profi        | ler Forwarde    | er Persis  | tence Qı           | ueue:   | Enabled     |            |         |              |                   |      |          |        |
|         |          |           |         |            |        |                     | Enable F        | Probe Da   | ta Publis          | sher :  | Enabled     |            |         |              |                   |      |          |        |
|         |          |           |         |            | Sa     | Reset               |                 |            |                    |         |             |            |         |              |                   |      |          |        |

## 5. pxGridクライアントの自動承認の設定

[Administration] > [pxGrid Services] > [Settings]に移動します。[Automatically approve new certificate-based accounts]を選択し、[Save]をクリックします。この手順により、統合が完了したらCCVを承認する必要がなくなります。

| altalta<br>cisco | Identi  | ty Services Engi                    | ine Home          | e → Conte     | xt Visibility | Operation       | s    | Policy   | <b>▼</b> Adm | ninistration | → Wo | ork Centers        |
|------------------|---------|-------------------------------------|-------------------|---------------|---------------|-----------------|------|----------|--------------|--------------|------|--------------------|
| ▶ Sy             | stem    | <ul> <li>Identity Manage</li> </ul> | ment   Netw       | ork Resources | Devic         | e Portal Manage | ment | pxGrid S | ervices      | Feed Ser     | vice | Threat Centric NAC |
| All C            | Clients | Web Clients                         | Capabilities      | Live Log      | Settings      | Certificates    | Perm | nissions |              |              |      |                    |
| Р                | xGric   | l Settings                          |                   |               |               |                 |      |          |              |              |      |                    |
|                  | Autor   | natically approve ne                | ew certificate-ba | sed accounts  |               |                 |      |          |              |              |      |                    |
|                  | Allow   | password based a                    | ccount creation   |               |               |                 |      |          |              |              |      |                    |
|                  | Use De  | fault Save                          |                   |               |               |                 |      |          |              |              |      |                    |

6. CCV証明書のエクスポート

[**Admin**] > [pxGrid]**に移動します**。[Download certificate] をクリックします。この証明書は pxGridの登録時に使用されるため、ISEはこれを信頼する必要があります。

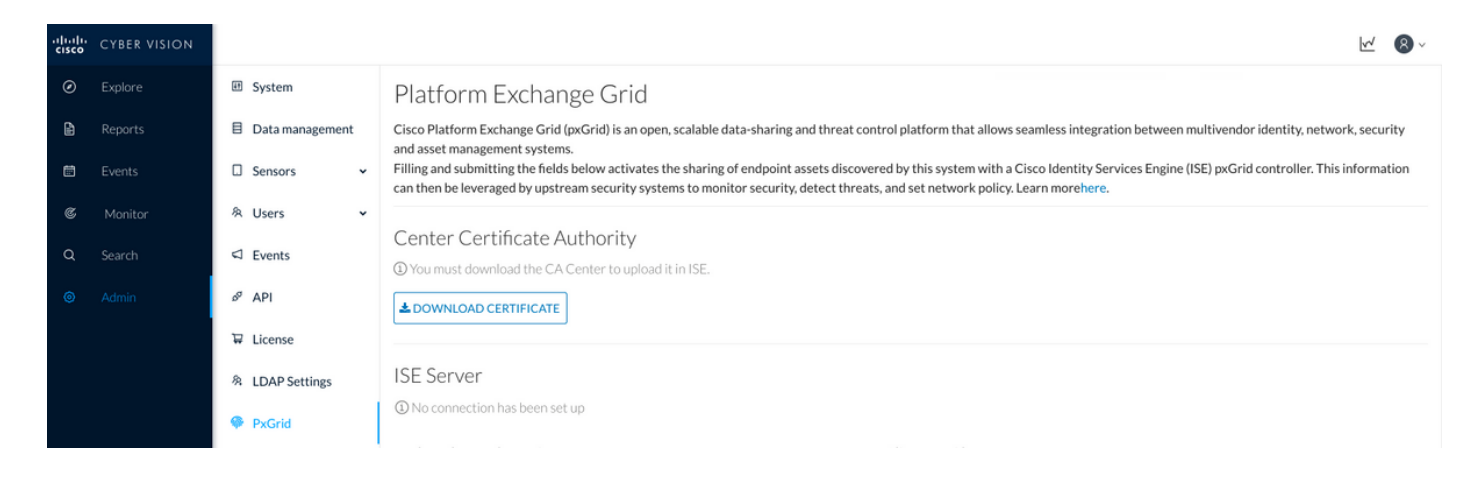

# 7. CCV ID証明書のISE信頼ストアへのアップロード

[Administration] > [Certificates] > [Certificate Management] > [Trusted Certificates]に移動します。 [インポート]をク**リックします**。[Browse]をクリックし、ステップ5からCCV証明書を選択します 。[Submit]をクリック**します**。

| uludu Identity Services Engine     | Home  → Context Visibility  → Operations  → Policy  → Administration  → Work Centers                       |  |  |  |  |  |  |
|------------------------------------|----------------------------------------------------------------------------------------------------|--|--|--|--|--|--|
| ▼ System → Identity Management     | Network Resources     Device Portal Management     pxGrid Services     Feed Service     Threat Centric NAC |  |  |  |  |  |  |
| Deployment Licensing - Certificate | es   Logging  Maintenance Upgrade  Backup & Restore  Admin Access  Settings                                |  |  |  |  |  |  |
| 0                                  |                                                                                                    |  |  |  |  |  |  |
| ✓ Certificate Management           | Import a new Certificate into the Certificate Store                                                        |  |  |  |  |  |  |
| System Certificates                | * Certificate File Browse center-ca(1).crt                                                                 |  |  |  |  |  |  |
| Trusted Certificates               | Friendly Name                                                                                              |  |  |  |  |  |  |
| OCSP Client Profile                |                                                                                                    |  |  |  |  |  |  |
| Certificate Signing Requests       | Trusted For: 👔                                                                                             |  |  |  |  |  |  |
| Certificate Periodic Check Setti   | ✓ Trust for authentication within ISE                                                                      |  |  |  |  |  |  |
| Certificate Authority              | Trust for client authentication and Syslog                                                                 |  |  |  |  |  |  |
|                                    | Trust for certificate based admin authentication                                                           |  |  |  |  |  |  |
|                                    | Trust for authentication of Cisco Services                                                                 |  |  |  |  |  |  |
|                                    | □ Validate Certificate Extensions                                                                          |  |  |  |  |  |  |
|                                    | Description                                                                                                |  |  |  |  |  |  |
|                                    | Submit Cancel                                                                                              |  |  |  |  |  |  |

#### 8. CCVの証明書の生成

pxGridの統合とアップデートの際、CCVにはクライアント証明書が必要です。 PxGrid\_Certificate\_Templateを使用して、ISE内部CAから発行する必要があります。

[Administration] > [pxGrid Services] > [Certificates]に移動します。この図に従ってフィールドに入 力します。ISE CAの目的はID証明書を発行することであるため、[Common Name (CN)]フィール ドは必須です。CCVのホスト名を入力する必要があります。CNフィールドの値は重要です。 CCVのホスト名を確認するには、hostnameコマンドを発行します。[Certificate Download Format]として[PKCS12]を選択します。

| root@center:~#                       |                             |                                |                         |                     |                      |     |
|--------------------------------------|-----------------------------|--------------------------------|-------------------------|---------------------|----------------------|-----|
| Identity Services Engine Hor         | ne       Context Visibility | <ul> <li>Operations</li> </ul> | ► Policy - Adm          | ninistration        | Work Centers         |     |
| System Identity Management Net       | work Resources              | e Portal Management            | pxGrid Services         | Feed Service        | e Fhreat Centric NAC |     |
| All Clients Web Clients Capabilities | Live Log Settings           | Certificates Pern              | nissions                |                     |                      |     |
| Generate pxGrid Certificates         |                             |                                |                         |                     |                      |     |
| I want to *                          | Generate a single certific  | cate (without a certificat     | e signing request)      |                     |                      | •   |
| Common Name (CN) *                   | center                      |                                |                         |                     |                      |     |
| Description                          |                             |                                |                         |                     |                      |     |
| Certificate Template                 | pxGrid_Certificate_Templat  | e <b>6</b>                     |                         |                     |                      |     |
| Subject Alternative Name (SAN)       | •                           |                                | - +                     |                     |                      |     |
| Certificate Download Format *        | PKCS12 format (includin     | g certificate chain; one       | file for both the certi | ificate chain and l | key)                 | - 0 |
| Certificate Password *               | ••••••                      |                                |                         |                     |                      | 0   |
| Confirm Password *                   | •••••                       |                                |                         |                     |                      |     |
|                                      |                             |                                |                         |                     | Reset Crea           | te  |

9. PKCS12形式での証明書チェーンのダウンロード

PKCS12形式で証明書をインストールすると、CCV ID証明書ISE内部CAチェーンとともにCCVに インストールされ、pxGrid通信がISEから開始されたときにCCVがISEを信頼します(pxGridキー プアライブメッセージなど)。

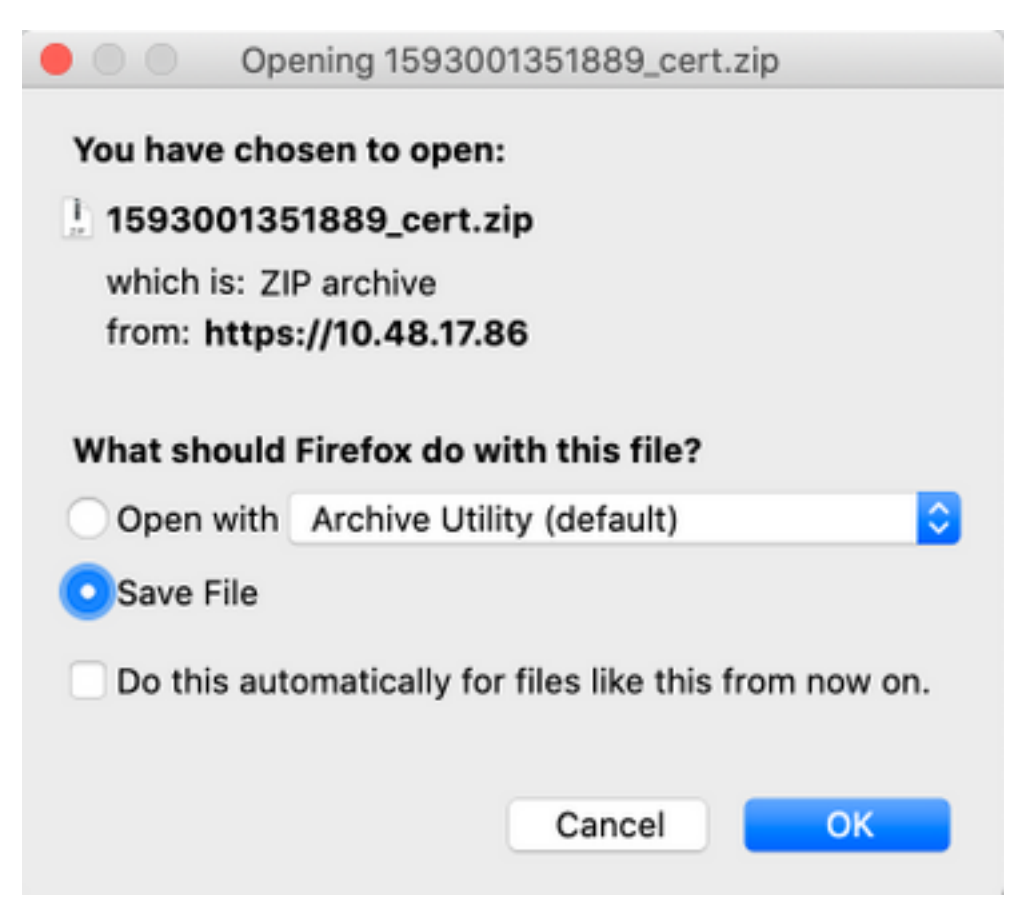

#### 10. CCVでのISE統合の詳細の設定

[Admin] > [pxGrid]**に移動します**。ノード名を設定します。この名前は、[Administration] > [pxGrid Services] > [Web Clients]で[Client Name]としてISEに表示されま**す。**ISE pxGridノードの**ホスト** 名とIPアドレスを設定します。CCVがISE FQDNを解決できることを確認します。

| uluulu<br>cisco | CYBER VISION |                    |                                                                                                    | <u>₩</u> ® ~                                                                                                    |  |  |  |  |
|-----------------|--------------|--------------------|----------------------------------------------------------------------------------------------------|----------------------------------------------------------------------------------------------------|--|--|--|--|
| ۲               |              | 🖽 System           | Filling and submitting the fields below activates the sharing of<br>can then be leveraged by upstream security systems to monitor | Illing and submitting the fields below activates the sharing of endpoint assets discovered by this system with a Cisco Identity Services Engine (ISE) pxGrid controller. This information an then be leveraged by upstream security systems to monitor security, detect threats, and set network policy. Learn morehere. |  |  |  |  |
| Ð               |              | E Data management  |                                                                                                    |                                                                                                    |  |  |  |  |
| Ē               |              | 🛛 Sensors 🗸 👻      | © You must download the CA Center to upload it in ISE.                                                                            | Center Certificate Authority<br>) You must download the CA Center to upload it in ISE.                                                                                                    |  |  |  |  |
| C               |              | 冬 Users 🗸 🗸        | DOWNLOAD CERTIFICATE                                                                                                    |                                                                                                    |  |  |  |  |
| Q               |              | ⊲ Events           |                                                                                                    |                                                                                                    |  |  |  |  |
| ۲               |              | o <sup>g</sup> API | ISE Server                                                                                                    |                                                                                                    |  |  |  |  |
|                 |              | ₩ License          | ⊘ The connection is active                                                                                                    |                                                                                                    |  |  |  |  |
|                 |              | 冬 LDAP Settings    | Update the configuration                                                                                                    | Client certificate                                                                                                    |  |  |  |  |
|                 |              | PxGrid             | Node Name:<br>Name of the pxGrid Node to be created on ISE pxGrid Server<br>cv-iens                                               | A certificate has been imported                                                                                                    |  |  |  |  |
|                 |              | ☑ SNORT            |                                                                                                    |                                                                                                    |  |  |  |  |
|                 |              | 🗠 Integrations 👻   | Hostname: Hostname of the ISE pxGrid Server                                                                                       |                                                                                                    |  |  |  |  |
|                 |              | 88 Extensions      | ISE27-1ek.example.com                                                                                                    |                                                                                                    |  |  |  |  |
|                 |              |                    | IP Address:<br>IP address of the ISE pxGrid Server                                                                                |                                                                                                    |  |  |  |  |
|                 |              |                    | 10.48.17.86                                                                                                    |                                                                                                    |  |  |  |  |
|                 |              |                    | Delete                                                                                                    |                                                                                                    |  |  |  |  |

#### 11. CCVへの証明書チェーンのアップロードと統合の開始

[**Admin**] > [pxGrid]**に移動します**。[Change Certificate]をクリ**ックします**。ステップ8 ~ 9からISE CAによって発行された証明書を選択します。ステップ8のパスワードを入力し、[**OK**]をクリック します。

| Do you want to enter a password? |    |        |  |  |  |
|----------------------------------|----|--------|--|--|--|
| •••••                            |    |        |  |  |  |
|                                  |    |        |  |  |  |
|                                  | Ok | Cancel |  |  |  |

[Update]をクリックします。これにより、実際のCCV - ISE統合がトリガーされます。

# 確認

ここでは、設定が正常に機能しているかどうかを確認します。

# CCV統合の検証

統合が完了したら、[Admin] > [pxGrid]の順に選択して、統合が正常に完了したことを確認**できま** す。ISEサーバの下に「The connection is active」というメッセージが表示されます。

| cisco | CYBER VISION |                    |                                                                                                    |
|-------|--------------|--------------------|----------------------------------------------------------------------------------------------------|
| ۲     | Explore      | I System           | Platform Exchange Grid                                                                                                  |
| ß     | Reports      | Data management    | Cisco Platform Exchange Grid (pxGrid) is an open, scalable d<br>asset management systems.                               |
|       | Events       | □ Sensors ✓        | Filling and submitting the fields below activates the sharing then be leveraged by upstream security systems to monitor |
| C     | Monitor      | 糸 Users 🗸          |                                                                                                    |
| ۵     | Search       | ⊲ Events           | <ol> <li>You must download the CA Center to upload it in ISE.</li> </ol>                                                |
|       | Admin        | o <sup>⊄</sup> API | LOWNLOAD CERTIFICATE                                                                                                    |
|       |              | ₩ License          |                                                                                                    |
|       |              | 条 LDAP Settings    | ISE Server                                                                                                    |
|       |              | PxGrid             | ⊘ The connection is active                                                                                              |

# ISE統合の検証

[Administration] > [pxGrid Services] > [Web Clients]に移動します。CCVクライアント(cv-jens)の ステータスがONであることを確認します。

注: CCV pxGridクライアントのステータスは、[すべてのクライアント(All Clients)]メニュー で[オフライン(Offline)]と表示されます。これは、pxGrid v1のステータスだけが表示される ためです。

| cisco | Identi  | ty Services Engin                    | ie Home      | F Con       | text Visibility | <ul> <li>Operations</li> </ul> | Policy         | - Administration | Work Cer    | nters                   |              |        |                         |             |
|-------|---------|--------------------------------------|--------------|-------------|-----------------|--------------------------------|----------------|------------------|-------------|-------------------------|--------------|--------|-------------------------|-------------|
| ▶ Sy  | stem    | <ul> <li>Identity Manager</li> </ul> | nent I Netwo | ork Resourc | es Device       | e Portal Manageme              | ent pxGrid Ser | vices Feed Se    | rvice + Thr | eat Centric NAC         |              |        |                         | Click       |
| All C | Clients | Web Clients                          | Capabilities | Live Log    | Settings        | Certificates P                 | Permissions    |                  |             |                         |              |        | 2                       |             |
| C F   | Refresh |                                      |              |             |                 |                                |                |                  |             |                         |              |        | Rows/Page               | 25          |
|       | Client  | t Name                               | Connect To   | S           | ession Id       | С                              | ertificate     | Subscripti       | ons         | Publications            | IP Address   | Status | Start time              | Duratio     |
| ×     | Clien   | t Name                               |              | •           |                 |                                |                |                  |             |                         | IP Address   | •      | ·                       |             |
|       | ise-far | nout-ise27-1ek                       | ISE27-1ek    | IS          | E27-1ek:15      | C                              | N=ISE27-1ek.e  | . /topic/distrib | uted        | /topic/distributed      | 10.48.17.86  | ON     | 2020-06-24 09:56:50 UTC | 00:04:37:18 |
|       | ise-bri | dge-ise27-1ek                        | ISE27-1ek    | IS          | E27-1ek:23      | C                              | N=ISE27-1ek.e  |                  |             | /topic/com.cisco.ise.co | 127.0.0.1    | ON     | 2020-06-24 10:06:52 UTC | 00:04:27:16 |
|       | ise-mr  | nt-ise27-2ek                         | ISE27-1ek    | IS          | E27-1ek:24      | N                              | o Certificate  | /topic/com.c     | isco.ise.se | /topic/com.cisco.ise.se | 10.48.17.88  | ON     | 2020-06-24 10:18:25 UTC | 00:04:15:43 |
|       | ise-ad  | min-ise27-2ek                        | ISE27-1ek    | IS          | E27-1ek:25      | N                              | o Certificate  | /topic/com.c     | sisco.endpo |                         | 10.48.17.88  | ON     | 2020-06-24 10:18:26 UTC | 00:04:15:43 |
|       | ise-ad  | min-ise27-1ek                        | ISE27-1ek    | IS          | E27-1ek:34      | С                              | N=ISE27-1ek.e  |                  |             | /topic/com.cisco.ise.en | 10.48.17.86  | OFF 🕖  | 2020-06-24 12:09:50 UTC | 00:02:19:00 |
|       | ise-far | nout-ise27-1ek                       | ISE27-1ek    | IS          | E27-1ek:37      | C                              | N=ISE27-1ek.e  | . /topic/wildca  | ard         |                         | 127.0.0.1    | OFF 🕖  | 2020-06-24 13:02:51 UTC | 00:01:08:00 |
|       | cv-jen  | s                                    | ISE27-1ek    | IS          | E27-1ek:38      | C                              | N=center       |                  |             |                         | 10.48.43.241 | ON     | 2020-06-24 13:39:12 UTC | 00:00:54:56 |
|       | ise-mr  | nt-ise27-1ek                         | ISE27-1ek    | IS          | E27-1ek:39      | C                              | N=ISE27-1ek.e  | . /topic/com.o   | isco.ise.se |                         | 10.48.17.86  | ON     | 2020-06-24 13:53:51 UTC | 00:00:40:17 |
|       | ise-far | nout-ise27-1ek                       | ISE27-1ek    | IS          | E27-1ek:40      | C                              | N=ISE27-1ek.e  | . /topic/wildca  | ard         |                         | 127.0.0.1    | OFF 🕖  | 2020-06-24 14:11:51 UTC | 00:00:18:00 |
|       | ise-ad  | min-ise27-1ek                        | ISE27-1ek    | IS          | E27-1ek:41      | C                              | N=ISE27-1ek.e  |                  |             |                         | 10.48.17.86  | ON     | 2020-06-24 14:29:51 UTC | 00:00:04:17 |
|       | ise-far | nout-ise27-1ek                       | ISE27-1ek    | IS          | E27-1ek:42      | C                              | N=ISE27-1ek.e  | . /topic/wildca  | ard         |                         | 127.0.0.1    | ON     | 2020-06-24 14:30:51 UTC | 00:00:03:17 |
|       |         |                                      |              |             |                 |                                |                |                  |             |                         |              |        |                         |             |

#### **注**: <u>CSCvt78208</u>により、/topic/com.cisco.ise.endpoint.assetを持つCCVがすぐに表示され ないため、最初の公開時にのみ表示されます。

# CCVグループの変更の確認

[探索] > [すべての**データ] > [コンポーネントリスト]に移動します**。いずれかのコンポーネントを クリック**し**、グループに追加します。

| uluilu<br>cisco | CYBER VISION      |                                                                                                    |                                                      |                     | <b>⊭</b> 8.√                      |                            |                 |      |                                              |                                         |  |  |
|-----------------|-------------------|----------------------------------------------------------------------------------------------------|------------------------------------------------------|---------------------|-----------------------------------|----------------------------|-----------------|------|----------------------------------------------|-----------------------------------------|--|--|
| Ø               |                   | ⊐ <b>© ₿ ₫</b> ∠ †                                                                                                    | Jun 24, 2020 3:36:22 PM - Jun 2                      | 24, 2020 4:36:22 Pl | d (1 hr) •LIVE                    |                            |                 |      | < Component                                  |                                         |  |  |
| Ē               | Reports<br>Events | All data 🛞                                                                                                    | 5 Components                                         |                     |                                   |                            |                 |      | Cisco a0:3a:59<br>IP:-<br>MAC: 00:f2:8b:a0:3 | Add to group                            |  |  |
| ¢               | Monitor           | Description:                                                                                                    | Component 💠 🛛 🐨                                      | Group               | First activity $\ \ \diamondsuit$ | Last activity 🝦            | IP ‡            | M/   | First activity                               | Group1                                  |  |  |
| Q               | Search            | All components and activities are listed in this preset.<br>This preset should not be used and other more well<br>defined presets would be preferred for more | KJK_IE4000_10.KJK_<br>IE4000_10<br>00:f6:63:4d:d6:85 |                     | Jun 24, 2020<br>12:37:49 PM       | Jun 24, 2020<br>4:27:19 PM | •               | 00:  | Tags: Rotags                                 |                                         |  |  |
| ø               | Admin             | accurate indings.<br>Active baseline: No active baseline                                                                                                    | 01:00:0c:00:00:00                                    |                     | May 11, 2020<br>6:44:15 PM        | Jun 24, 2020<br>4:27:19 PM |                 | 01:  | Properties: vendor-name: Cisco a0            | Broadcast<br>sco Systems, Inc<br>:3a:59 |  |  |
|                 |                   | Criteria Select all Reject all Default                                                                                                    | 🖾 01:00:0c:cc:cc:cc                                  |                     | Mar 13, 2020<br>1:52:23 PM        | Jun 24, 2020<br>4:27:19 PM |                 | 01:  | mac:00:f2:8b:                                | a0:3a:59                                |  |  |
|                 |                   | © COMPONENT TAGS ~<br>~ ACTIVITY TAGS ~<br>□ GROUPS ~                                                                                                    | a a 255.255.255.255                                  |                     | Mar 13, 2020<br>1:52:09 PM        | Jun 24, 2020<br>4:25:45 PM | 255.255.255.255 | ff:f |                                              |                                         |  |  |
|                 |                   | □ SENSORS V                                                                                                    | Cisco a0:3a:59                                       |                     | Jun 24, 2020<br>2:47:34 PM        | Jun 24, 2020<br>4:25:45 PM | •               | 00:  |                                              |                                         |  |  |
|                 |                   |                                                                                                    |                                                      |                     |                                   |                            |                 |      | C 1<br>Flow                                  | i 3<br>Events<br>O -<br>Credential      |  |  |
|                 | <                 | <                                                                                                    |                                                      |                     |                                   |                            |                 |      |                                              |                                         |  |  |

/topic/com.cisco.ise.endpoint.assetがCCVに対するパブリケーションとしてリストされていること を確認します。

| cisco | Identit | ty Services Eng | jine Hom     | e  Context Visibility  Operations  Policy  Administration  Work Centers |              |                   |                 |                |              |                                       |              |        |                        |                       |
|-------|---------|-----------------|--------------|-------------------------------------------------------------------------|--------------|-------------------|-----------------|----------------|--------------|---------------------------------------|--------------|--------|------------------------|-----------------------|
| ► Sy  | /stem   | Identity Manag  | ement        | vork Reso                                                               | urces        | ce Portal Manager | ment pxGrid Se  | Feed Se        | ervice + Thr | eat Centric NAC                       |              |        |                        | Click here to do wire |
| All   | Clients | Web Clients     | Capabilities | Live Lo                                                                 | g Settings   | Certificates      | Permissions     |                |              |                                       |              |        |                        |                       |
|       |         |                 |              |                                                                         |              |                   |                 |                |              |                                       |              |        |                        |                       |
|       |         |                 |              |                                                                         |              |                   |                 |                |              |                                       |              |        | Rows/Page 25           | • 1 0                 |
| CI    | Refresh |                 |              |                                                                         |              |                   |                 |                |              |                                       |              |        |                        |                       |
|       | Client  | t Namo          | Connect T    |                                                                         | Section Id   |                   | Cortificato     | Subscripti     | long         | Publications                          | ID Address   | Statue | Start time             | Duratio               |
|       | Cilent  | LINAIIIE        | Connect is   |                                                                         | 3635101110   |                   | Certificate     | Subscript      | 10115        | Fublications                          | IF Address   | Status | Start time             | Duratio               |
| ×     | Client  | t Name          |              | •                                                                       |              |                   |                 |                |              |                                       | IP Address   | -      |                        |                       |
|       | ise-far | nout-ise27-1ek  | ISE27-1ek    |                                                                         | ISE27-1ek:15 |                   | CN=ISE27-1ek.e. | /topic/distrit | buted        | /topic/distributed                    | 10.48.17.86  | OFF 🕖  | 2020-06-24 09:56:50 UT | C 00:04:57:00         |
|       | ise-bri | idge-ise27-1ek  | ISE27-1ek    |                                                                         | ISE27-1ek:23 |                   | CN=ISE27-1ek.e. |                |              | /topic/com.cisco.ise.config.profiler  | 127.0.0.1    | ON     | 2020-06-24 10:06:52 UT | C 00:05:03:05         |
|       | ise-mr  | nt-ise27-2ek    | ISE27-1ek    |                                                                         | ISE27-1ek:24 |                   | No Certificate  | /topic/com.    | cisco.ise.se | /topic/com.cisco.ise.session.internal | 10.48.17.88  | OFF 🕖  | 2020-06-24 10:18:25 UT | C 00:04:42:00         |
|       | ise-ad  | lmin-ise27-2ek  | ISE27-1ek    |                                                                         | ISE27-1ek:25 |                   | No Certificate  | /topic/com.    | cisco.endpo  |                                       | 10.48.17.88  | ON     | 2020-06-24 10:18:26 UT | C 00:04:51:31         |
|       | ise-mr  | nt-ise27-1ek    | ISE27-1ek    |                                                                         | ISE27-1ek:39 |                   | CN=ISE27-1ek.e. | /topic/com.    | cisco.ise.se |                                       | 10.48.17.86  | OFF 🕖  | 2020-06-24 13:53:51 UT | C 00:00:58:00         |
|       | ise-ad  | lmin-ise27-1ek  | ISE27-1ek    |                                                                         | ISE27-1ek:41 |                   | CN=ISE27-1ek.e. |                |              | /topic/com.cisco.ise.endpoint         | 10.48.17.86  | ON     | 2020-06-24 14:29:51 UT | C 00:00:40:06         |
|       | ise-far | nout-ise27-1ek  | ISE27-1ek    |                                                                         | ISE27-1ek:42 |                   | CN=ISE27-1ek.e. | /topic/wildc   | ard          |                                       | 127.0.0.1    | OFF 🕖  | 2020-06-24 14:30:51 UT | C 00:00:14:00         |
|       | cv-jen: | s               | ISE27-1ek    |                                                                         | ISE27-1ek:43 |                   | CN=center       |                |              | /topic/com.cisco.endpoint.asset       | 10.48.43.241 | ON     | 2020-06-24 14:38:47 UT | C 00:00:31:10         |
|       | ise-far | nout-ise27-1ek  | ISE27-1ek    |                                                                         | ISE27-1ek:44 |                   | CN=ISE27-1ek.e. | /topic/wildc   | ard          |                                       | 127.0.0.1    | OFF 🕖  | 2020-06-24 14:45:52 UT | C 00:00:11:00         |
|       | ise-mr  | nt-ise27-1ek    | ISE27-1ek    |                                                                         | ISE27-1ek:45 |                   | CN=ISE27-1ek.e. | /topic/com.    | cisco.ise.se |                                       | 10.48.17.86  | OFF 🕖  | 2020-06-24 14:52:51 UT | C 00:00:17:00         |
|       | ise-far | nout-ise27-1ek  | ISE27-1ek    |                                                                         | ISE27-1ek:46 |                   | CN=ISE27-1ek.e. | /topic/distrit | buted        | /topic/distributed                    | 10.48.17.86  | OFF 🕖  | 2020-06-24 14:53:53 UT | C 00:00:02:00         |
|       | ise-far | nout-ise27-1ek  | ISE27-1ek    |                                                                         | ISE27-1ek:47 |                   | CN=ISE27-1ek.e. | /topic/distrit | buted        | /topic/distributed                    | 10.48.17.86  | ON     | 2020-06-24 14:55:53 UT | C 00:00:14:03         |
|       | ise-far | nout-ise27-1ek  | ISE27-1ek    |                                                                         | ISE27-1ek:48 |                   | CN=ISE27-1ek.e. | /topic/wildc   | ard          |                                       | 127.0.0.1    | ON     | 2020-06-24 14:57:52 UT | C 00:00:12:05         |
|       | ise-mr  | nt-ise27-2ek    | ISE27-1ek    |                                                                         | ISE27-1ek:49 |                   | No Certificate  | /topic/com.    | cisco.ise.se | /topic/com.cisco.ise.session.internal | 10.48.17.88  | ON     | 2020-06-24 15:01:26 UT | C 00:00:08:31         |
|       |         |                 |              |                                                                         |              |                   |                 |                |              |                                       |              |        |                        |                       |

CCVを介して割り当てられたGroup1がISEに反映され、[Context Visibility] > [Endpoints]に移動し てプロファイリングポリシーが有効になったこ**とを確認します**。前の手順で更新したエンドポイ ントを選択します。[Attributes]タブに切り替えます。カスタム属性セクションには、新しく設定 されたグループが反映されている必要があります。

| dentity Services Engine Home |          |                                |         |                                                                                                    |        | - Context Visibility | <ul> <li>Operation</li> </ul> | ons   Policy    | Administration | ► Work 0 | Centers     |
|------------------------------|----------|--------------------------------|---------|----------------------------------------------------------------------------------------------------|--------|----------------------|-------------------------------|-----------------|----------------|----------|-------------|
| Endp                         | oints    | Users                          | Network | Contraction Contraction Contractico Contractico Con | Applic | ation                |                               |                 |                |          |             |
| Filters:                     | : ×00    |                                |         |                                                                                                    |        |                      |                               |                 |                |          |             |
| Endp                         | points   |                                |         |                                                                                                    |        |                      |                               |                 |                |          |             |
| 00                           | ):F2:    |                                |         |                                                                                                    |        |                      |                               |                 |                |          |             |
| Ç                            | <br>     | MA<br>Use<br>Enc<br>Cui<br>Loc |         |                                                                                                    |        |                      |                               |                 |                |          |             |
|                              | A        | pplication                     | s       | Attributes                                                                                                    | ,      | Authentication       | Threats                       | Vulnerabilities |                |          |             |
| Ge                           | neral /  | Attributes                     |         |                                                                                                    |        |                      |                               |                 |                |          |             |
| De                           | scriptic | 'n                             |         |                                                                                                    |        |                      |                               |                 |                |          |             |
| Sta                          | atic Ass | ignment                        |         | false                                                                                                    |        |                      |                               |                 |                |          |             |
| End                          | dpoint   | Policy                         |         | ekorneyc                                                                                                    | ASSET_ | _Group1              |                               |                 |                |          |             |
| Sta                          | atic Gro | oup Assign                     | nment   | false                                                                                                    |        |                      |                               |                 |                |          |             |
| Ide                          | entity G | roup Assig                     | gnment  | ekorneyc_                                                                                                    | ASSET_ | _Group1              |                               |                 |                |          |             |
| Cu                           | stom /   | Attributes                     | i       |                                                                                                    |        |                      |                               |                 |                |          |             |
|                              |          |                                |         |                                                                                                    |        |                      |                               |                 | <b>T</b>       | Filter - | <b>\$</b> - |
|                              |          | Attribute                      | String  |                                                                                                    |        | Attribute V          | alue                          |                 |                |          |             |
|                              | ×        | Attribute                      | String  |                                                                                                    |        | Attribute Va         | lue                           |                 |                |          |             |
|                              |          | assetGrou                      | up      |                                                                                                    |        | Group1               |                               |                 |                |          |             |

# その他のアトリビュート(Attributes)セクションには、CCVから受信した他のすべてのアセットア トリビュートがリストされます。

| Other Attributes         |                                      |
|--------------------------|--------------------------------------|
| BYODRegistration         | Unknown                              |
| DeviceRegistrationStatus | NotRegistered                        |
| ElapsedDays              | 0                                    |
| EndPointPolicy           | ekorneyc_ASSET_Group1                |
| EndPointProfilerServer   | ISE27-2ek.example.com                |
| EndPointSource           | pxGrid Probe                         |
| EndPointVersion          | 14                                   |
| IdentityGroup            | ekorneyc_ASSET_Group1                |
| InactiveDays             | 0                                    |
| MACAddress               | 00:F2:8B:A0:3A:59                    |
| MatchedPolicy            | ekorneyc_ASSET_Group1                |
| OUI                      | Cisco Systems, Inc                   |
| PolicyVersion            | 9                                    |
| PostureApplicable        | Yes                                  |
| StaticAssignment         | false                                |
| StaticGroupAssignment    | false                                |
| Total Certainty Factor   | 20                                   |
| assetId                  | ce01ade2-eb6f-53c8-a646-9661b10c976e |
| assetMacAddress          | 00:f2:8b:a0:3a:59                    |
| assetName                | Cisco a0:3a:59                       |
| assetVendor              | Cisco Systems, Inc                   |

# トラブルシュート

ここでは、設定のトラブルシューティングに使用できる情報を示します。

# ISEでのデバッグの有効化

ISEでデバッグを有効にするには、[Administration] > [System] > [Logging] > [Debug Log Configuration]**に移動します**。ログレベルを次のように設定します。

| ペルソナ<br>PAN(オプション)    | コンポーネント名<br>プロファイラ | ログ レベル<br>デバッグ | チェックするファイ.<br>profiler.log |
|-----------------------|--------------------|----------------|----------------------------|
| pxGridプローブが有効な<br>PSN | プロファイラ             | デバッグ           | profiler.log               |
| pxGrid                | pxgrid             | トレース           | pxgrid-server.log          |

# CCVでのデバッグの有効化

CCVでデバッグを有効にするには、次の手順を実行します。

- touch /data/etc/sbs/pxgrid-agent.confコマンドを使用して、ファイル/data/etc/sbs/pxgridagent.confを作成します
- この内容をpxgrid-agent.confファイルに貼り付けるには、vi /data/etc/sbs/pxgrid-agent.confコ マンドでviエディタを使用します

# /data/etc/sbs/pxgrid-agent.conf
base:

loglevel: debug

- systemctl restart pxgrid-agentコマンドを実行して、pxgrid-agentを再起動します
- journalctl -u pxgrid-agentコマンドを使用してログを表示する

# ー括ダウンロードの失敗

CCVは、統合時に一括ダウンロードURLをISEに公開します。pxGridプローブが有効なISE PSNは、このURLを使用して一括ダウンロードを実行します。次の点を確認します。

- URLのホスト名は、ISEの観点から正しく解決できます
- ・ポート8910のPSNからCCVへの通信が許可される

pxGridプローブが有効になっているPSNのprofiler.log:

INFO [ProfilerINDSubscriberPoller-58-thread-1][] cisco.profiler.infrastructure.probemgr.INDSubscriber -::::- New services are: [Service [name=com.cisco.endpoint.asset, nodeName=cv-jens4, properties={assetTopic=/topic/com.cisco.endpoint.asset, restBaseUrl=https://Center:8910/pxgrid/ind/asset/, wsPubsubService=com.cisco.ise.pubsub}]] <u>CSCvt75422</u>が原因で一括ダウンロードが失敗する場合があり、ISEのprofiler.logにこのエラーが 表示され、確認できます。この不具合はCCV 3.1.0で修正されています。

2020-04-09 10:47:22,832 ERROR [ProfilerINDSubscriberBulkRequestPool-212-thread-1][] cisco.profiler.infrastructure.probemgr.INDSubscriber -:::- ProfilerError while sending bulkrequest to cv-jens4:This is not a JSON Object. java.lang.IllegalStateException: This is not a JSON Object. at com.google.gson.JsonElement.getAsJsonObject(JsonElement.java:83) at com.cisco.profiler.infrastructure.probemgr.INDSubscriber.parseJsonBulkResponse(INDSubscriber.jav a:161) at com.cisco.profiler.infrastructure.probemgr.INDSubscriber\$BulkRequestWorkerThread.run(INDSubscrib er.java:532) at java.util.concurrent.ThreadPoolExecutor.runWorker(ThreadPoolExecutor.java:1149) at java.util.concurrent.ThreadPoolExecutor\$Worker.run(ThreadPoolExecutor.java:624) at java.lang.Thread.run(Thread.java:748)

# すべてのエンドポイントがISEで作成されるわけではありません

CCV上の一部のエンドポイントにアタッチされている属性が多すぎるため、ISEデータベースで は処理できません。ISEのprofiler.logに次のエラーが表示される**場合に確認**できます。

2020-05-29 00:01:25,228 ERROR [admin-http-pool1][] com.cisco.profiler.api.EDFEndPointHandler - :::-

Failed to create endpoint 00:06:F6:2A:C4:2B ORA-12899: value too large for column "CEPM"."EDF\_EP\_MASTER"."EDF\_ENDPOINTIP" (actual:660, maximum: 100)

2020-05-29 00:01:25,229 ERROR [admin-http-pool1][] com.cisco.profiler.api.EDFEndPointHandler - ::::-

Unable to create the endpoint.:ORA-12899:

value too large for column "CEPM"."EDF\_EP\_MASTER"."EDF\_ENDPOINTIP" (actual: 660, maximum: 100) com.cisco.epm.edf2.exceptions.EDF2SQLException: ORA-12899:

value too large for column "CEPM"."EDF\_EP\_MASTER"."EDF\_ENDPOINTIP" (actual: 660, maximum: 100)

#### AssetGroupがISEで使用できない

AssetGroupがISEで使用できない場合、ほとんどの場合、プロファイルポリシーはカスタム属性 を使用して設定されていません(ドキュメントの「設定」の部分のステップ2 ~ 4を参照)。 コ ンテキストの可視性の場合でも、グループ属性、プロファイリングポリシー、およびその他の設 定をステップ2 ~ 4で表示する必要があります。

#### エンドポイントグループの更新がISEに反映されない

CSCvu80175<u>が原因で</u>は、統合の直後にCCVがリブートするまで、CCVはエンドポイントのアッ プデートをISEに公開しません。統合が完了したら、CCVをリブートできます。

#### CCVからグループを削除してもISEからグループを削除できない

この問題は、CCV <u>CSCvu47880</u>の既知の不具合が原因で発生します。予期された形式と異なる CCVからのグループの削除時にpxGridアップデートが送信されるため、グループは削除されませ ん。

# WebクライアントからのCCVドロップ

この問題は、ISE <u>CSCvu47880</u>の既知の不具合で、クライアントがOFF状態に移行した後、 Webクライアントから完全に削除された場合に発生します。この問題は、ISEの2.6パッチ7およ び2.7パッチ2で解決されています。

#### ISEのpxgrid-server.logに次のエラーが表示された場合は、このエラーを確認できます。

2020-06-26 09:42:28,772 DEBUG [Pxgrid-SessionManager-LookupAccountsTask][]
cpm.pxgridwebapp.ws.pubsub.StompPubsubEndpoint -::::onClose: session=[14f,CLOSED], sessionInfo=WSSessionInfo [id=336, nodeName=cv-jens,
addr=10.48.43.241, sessionID=14f, status=OFF,
creationTime=2020-06-26 08:19:28.726, closeTime=2020-06-26 09:42:28.772,
reason=VIOLATED\_POLICY:Did not receive a pong: too slow ...,
subscriptions=[], publications=[/topic/com.cisco.endpoint.asset]]

# CCV TrustSecによるISE統合の使用例

この設定は、TrustSecが導入されている場合に、ISEとCCVの統合がエンドツーエンドのセキュ リティにどのように役立つかを示します。これは、統合が完了した後の統合方法の例の1つにすぎ ません。

注:TrustSecスイッチの設定の説明は、この記事の範囲外ですが、付録で確認できます。

# トポロジとフロー

| Manufacturing Device | IE Switch                    | Cisco Cyb                    | per Vision                      | ISE                              |
|----------------------|------------------------------|------------------------------|---------------------------------|----------------------------------|
| <b>**</b> *          |                              |                              |                                 |                                  |
|                      | Authentication/Authorization | on. SGT is assigned from ISE | based on the CCV Group dat      | a                                |
|                      | 2                            | Administrator changes the    | Group of endpoint on CCV        |                                  |
|                      |                              | 3                            | New Group information is pxGrid | sent to ISE via                  |
|                      |                              | 4 Bas                        | ed on new attributes ISE char   | iges the profile of the endpoint |
|                      | 5 -                          | CoA is triggered             | to change authorization cont    | ext                              |
| 6                    | Authentication/Authorization | n. New SGT is assigned from  | n ISE based on new CCV Gro      | up data                          |
|                      |                              |                              |                                 |                                  |

設定

## 1. ISEでのスケーラブルグループタグの設定

前述の使用例を達成するために、TrustSecタグのIOT\_Group1\_AssetおよびIOT\_Group2\_Assetは 、それぞれGroup1 CCVアセットをGroup2と区別するように手動で設定されています。[ワークセ ン**ター] > [TrustSec] > [コンポーネント] > [セキュリティグループ]に移動します**。[Add] をクリッ クします。図に示すように、SGTに名前を付けます。

| dentity Services Engine         | Home                      | y ► Operations ► Polic          | cy  Administration            | Nork Centers                       |              |
|---------------------------------|---------------------------|---------------------------------|-------------------------------|------------------------------------|--------------|
| Network Access     Guest Access | TrustSec → BYOD →         | Profiler + Posture + Devic      | e Administration   Passivel   | )                                  |              |
| ♦ Overview                      | Sec Policy Policy Sets    | SXP Troubleshoot Rep            | oorts                         |                                    |              |
| 0                               |                           |                                 |                               |                                    |              |
| Security Groups                 | Security Groups           | Iministration > System > Backur | & Restore > Policy Export Pag |                                    |              |
| IP SGT Static Mapping           | For Folicy Export go to A | aministration > System > Dackup | a Residie - Folicy Export Fag | e                                  |              |
| Security Group ACLs             |                           |                                 |                               |                                    |              |
| Network Devices                 | 🖸 Edit 🕂 Add              | 🛎 Import 🛛 💆 Export 🗸           | Trash 🔹 🕒 Push                | Verify Deploy                      |              |
| Trustsec Servers                | Icon Nam                  | e 🗜                             | SGT (Dec / Hex)               | Description                        | Learned from |
|                                 | Auc                       | litors                          | 9/0009                        | Auditor Security Group             |              |
|                                 | D 🌐 BY                    | DC                              | 15/000F                       | BYOD Security Group                |              |
|                                 | Cor                       | ntractors                       | 5/0005                        | Contractor Security Group          |              |
|                                 |                           | velopers                        | 8/0008                        | Developer Security Group           |              |
|                                 |                           | velopment_Servers               | 12/000C                       | Development Servers Security Group |              |
|                                 | 🗆 🌐 Em                    | ployees                         | 4/0004                        | Employee Security Group            |              |
|                                 | Gue Gue                   | ests                            | 6/0006                        | Guest Security Group               |              |
|                                 | тоі 😌 🗆                   | _Group1_Asset                   | 16/0010                       |                                    |              |
|                                 | го 😌 пот                  | _Group2_Asset                   | 17/0011                       |                                    |              |

## 2.グループ2のカスタム属性を使用したプロファイラポリシーの設定

**注**:グループ1のプロファイル設定は、ドキュメントの最初の部分のステップ3で行いまし

[Work Centers] > [Profiler] > [Profiling Policies] に移動します。[Add] をクリックします。次の図に 似たプロファイラポリシーを設定します。このポリシーで使用される条件**式は** CUSTOMATTRIBUTE:assetGroup EQUALS Group2です。

| dentity Services Engine                                                                  | Home • C            | Context Visibility                                                            | Operations                                                                                                    | ➡ Policy                                                                                                    | Administration     | Work Centers                                                                                      |    |    |     |
|------------------------------------------------------------------------------------------|---------------------|-------------------------------------------------------------------------------|----------------------------------------------------------------------------------------------------|----------------------------------------------------------------------------------------------------|--------------------|---------------------------------------------------------------------------------------------------|----|----|-----|
| Policy Sets Profiling Posture                                                            | Client Provisioning | Policy Element                                                                | nts                                                                                                    |                                                                                                    |                    |                                                                                                   |    |    |     |
| Profiling<br>↓ III ↓<br>Profiling Policies<br>↓ Profiling Policies<br>↓ Digical Profiles | (م<br>∰∙            | Profiler Policy List ><br>Profiler Policy<br>* M<br>* Netwo<br>Create an Ider | • ekorneyc_ASSET_(<br>• Ni<br>Policy Enai<br>inimum Certainty Fa<br>• Exception Ac<br>ork Scan (NMAP) Ac<br>ork Scan (NMAP) Ac<br>ortity Group for the po<br>• Parent Po<br>• Parent Po<br>• Associated CoA T<br>System T | Group2<br>ame ekor<br>bled 2<br>actor 20<br>Ction NON<br>Ction NON<br>Olicy Y<br>NN<br>NON<br>VON<br>Type Glob | Theyc ASSET Group2 | Description (Valid Range 1 to 6553) (Valid Range 1 to 6553) r r r r r r r r r r r r r r r r r r r | 5) |    | 11. |
|                                                                                          |                     | Rules                                                                         |                                                                                                    |                                                                                                    |                    |                                                                                                   |    |    |     |
|                                                                                          |                     | If Condition CL                                                               | USTOMATTRIBUTE                                                                                                    | assetGrou                                                                                                    | ıp_EQUA ⊕ ↔        | Then Certainty Factor Increases                                                                   | ~  | 20 |     |
|                                                                                          |                     | Save Reset                                                                    |                                                                                                    |                                                                                                    |                    |                                                                                                   |    |    |     |

3. ISE上のエンドポイントIDグループに基づいてSGTを割り当てる認可ポリシーの設定

[Policy] > [Policy Sets]に移動します。ポリシーセットを選択し、このイメージに従って認可ポリ シーを設定します。その結果、ステップ1.で設定したSGTが割り当てられることに注意してくだ さい。

| ルール名         | 条件                                                                                 | プロファイル       | セキュリティグルー        |
|--------------|------------------------------------------------------------------------------------|--------------|------------------|
| CCVグループ1ポリシー | IdentityGroup・Name<br>EQUALSエンドポイント<br>IDグループ:プロファイル<br>:ekorneyc_ASSET_Grou<br>p1 | PermitAccess | IOT_Group1_Asset |
| CCVグループ2ポリシー | IdentityGroup・Name<br>EQUALSエンドポイント<br>IDグループ:プロファイル<br>:ekorneyc_ASSET_Grou<br>p2 | PermitAccess | IOT_Group2_Asset |

| este Ide   | ntity Servi  | ces Engine Home           | <ul> <li>Context</li> </ul> | Visibility + Operations • | Policy Administration         | Work Centers             |            |  |  |  |  |  |  |                                    |     |   |                  |                      | ા લ             | 0 0 0               |  |
|------------|--------------|---------------------------|-----------------------------|---------------------------|-------------------------------|--------------------------|------------|--|--|--|--|--|--|------------------------------------|-----|---|------------------|----------------------|-----------------|---------------------|--|
| Policy Sel | ts Profile   | g Posture Client Provisi  | ioning +                    | Policy Elements           |                               |                          |            |  |  |  |  |  |  |                                    |     |   |                  | lick here to do wire | less setup Do r | ot show this again. |  |
|            |              |                           |                             |                           |                               |                          |            |  |  |  |  |  |  |                                    |     |   |                  |                      |                 |                     |  |
| Policy S   | iets → D     | efault                    |                             |                           |                               |                          |            |  |  |  |  |  |  | Reset Policyset Hitcounts Reset Sa |     |   |                  |                      |                 |                     |  |
|            | Status       | Policy Set Name           |                             | Description               | Conditions                    |                          |            |  |  |  |  |  |  |                                    |     |   | Allow            | ed Protocols / Se    | erver Sequen    | e Hits              |  |
| Search     |              |                           |                             |                           |                               |                          |            |  |  |  |  |  |  |                                    |     |   |                  |                      |                 |                     |  |
|            | ø            | Default                   |                             | Default policy set        |                               |                          |            |  |  |  |  |  |  |                                    |     |   | Defi             | suit Network Access  | ×* •            | P 10                |  |
| > Authe    | intication I | Policy (3)                |                             |                           |                               |                          |            |  |  |  |  |  |  |                                    |     |   |                  |                      |                 |                     |  |
| > Autho    | vrization P  | alicy - Local Exceptions  |                             |                           |                               |                          |            |  |  |  |  |  |  |                                    |     |   |                  |                      |                 |                     |  |
| > Autho    | vization P   | olicy - Global Exceptions |                             |                           |                               |                          |            |  |  |  |  |  |  |                                    |     |   |                  |                      |                 |                     |  |
| M Autho    | vization P   | alicy.(18)                |                             |                           |                               |                          |            |  |  |  |  |  |  |                                    |     |   |                  |                      |                 |                     |  |
|            |              |                           |                             |                           |                               |                          |            |  |  |  |  |  |  | Results                            |     |   |                  |                      |                 |                     |  |
| ٠          | Status       | Rule Name                 |                             | Conditions                |                               |                          |            |  |  |  |  |  |  | Profiles                           |     |   | Security Groups  |                      | Hits            | Actions             |  |
| Search     |              |                           |                             |                           |                               |                          |            |  |  |  |  |  |  |                                    |     |   |                  |                      |                 |                     |  |
|            | ø            | CCV Group 1 Policy        |                             | 4 identityGroup-Name EQ   | UALS Endpoint Identity Groups | s:Profiled:ekorneyc_ASS  | SET_Group1 |  |  |  |  |  |  | × PermitAcc                        | ess | + | IOT_Group1_Asset | x = +                |                 | ٥                   |  |
|            | Ø            | CCV Group 2 Policy        |                             | a identityGroup-Name EQ   | UALS Endpoint Identity Groups | s:Profiled:ekorneyc_ASSi | SET_Group2 |  |  |  |  |  |  | × PermitAcc                        | ess | + | IOT_Group2_Asset | ×* +                 | 1               | ٥                   |  |

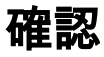

ここでは、設定が正常に機能しているかどうかを確認します。

# 1. CCVグループ1に基づいてエンドポイントを認証

#### スイッチでは、環境データにSGTの16-54:IOT\_Group1\_Assetと17-54:IOT\_Group2\_Assetの両方 が含まれていることがわかります。

KJK\_IE4000\_10#show cts environment-data CTS Environment Data \_\_\_\_\_ Current state = COMPLETE Last status = Successful Local Device SGT: SGT tag = 0-00:Unknown Server List Info: Installed list: CTSServerList1-0001, 1 server(s): \*Server: 10.48.17.86, port 1812, A-ID 11A2F46141F0DC8F082EFBC4C49D217E Status = ALIVE auto-test = TRUE, keywrap-enable = FALSE, idle-time = 60 mins, deadtime = 20 secs Multicast Group SGT Table: Security Group Name Table: 0-54:Unknown 2-54:TrustSec Devices 3-54:Network\_Services 4-54:Employees 5-54:Contractors 6-54:Guests 7-54: Production\_Users 8-54:Developers 9-54:Auditors 10-54:Point\_of\_Sale\_Systems 11-54:Production\_Servers 12-54:Development\_Servers 13-54:Test\_Servers 14-54:PCI\_Servers 15-54:BYOD 16-54:IOT\_Group1\_Asset 17-54:IOT\_Group2\_Asset 255-54:Quarantined\_Systems Environment Data Lifetime = 86400 secs Last update time = 16:39:44 UTC Wed Jun 13 2035 Env-data expires in 0:23:59:53 (dd:hr:mm:sec) Env-data refreshes in 0:23:59:53 (dd:hr:mm:sec) Cache data applied = NONE State Machine is running KJK\_IE4000\_10# エンドポイントが認証され、その結果、CCV Group 1 Policyが一致し、SGT IOT\_Group1\_Assetが割り当てられます。

| cisco Iden | ntity Services Engine H                              | ome             | sibility • Operation | ons Policy                      | Administration    | Work Centers                                        |                                                                                     |                               |                      |                        |                              |   |  |  |
|------------|------------------------------------------------------|-----------------|----------------------|---------------------------------|-------------------|-----------------------------------------------------|-------------------------------------------------------------------------------------|-------------------------------|----------------------|------------------------|------------------------------|---|--|--|
|            | Threat-Centric NAC Live Log                          | s + TACACS + Tr | roubleshoot + Ada    | aptive Network C                | ontrol Reports    |                                                     |                                                                                     |                               |                      |                        |                              |   |  |  |
| Live Logs  | Live Sessions                                        |                 |                      |                                 |                   |                                                     |                                                                                     |                               |                      |                        |                              |   |  |  |
|            |                                                      | Mis             | sconfigured Supplic  | ants O                          |                   | Misconfigured Network De                            | vices O                                                                             | RADI                          | US Drops             | Client Stopped Respo   | Client Stopped Responding () |   |  |  |
|            |                                                      |                 | 1                    |                                 |                   | 0                                                   |                                                                                     |                               | 0                    | 0                      |                              |   |  |  |
|            |                                                      |                 |                      |                                 |                   |                                                     |                                                                                     |                               |                      |                        |                              |   |  |  |
|            |                                                      |                 |                      |                                 |                   |                                                     |                                                                                     |                               |                      |                        |                              |   |  |  |
| C Refrest  | h O Reset Repeat Counts                              | Export To 👻     |                      |                                 |                   |                                                     |                                                                                     |                               |                      |                        |                              |   |  |  |
| Tim        | e                                                    | Status          | Details              | Repeat C                        | Identity          | Endpoint ID                                         | Endpoint Profile                                                                    | Authentication Pol            | Authorization Policy | Authorization Profiles | IP Address                   |   |  |  |
| ×          |                                                      |                 | •                    |                                 |                   | 00f2.8ba0.3a59                                      | ×                                                                                   |                               |                      |                        | IP Address                   | ٠ |  |  |
| Jun        | Jun 25, 2020 10:37:32.590 AM 😑 🙍 0 00:F2:8B:A0:3A:59 |                 | 00:F2:8B:A0:3A:59    | 00:F2:8B:A0:3A:59 ekomeyc_ASSET |                   | Group1 Default >> MAB Default >> CCV Group 1 Policy |                                                                                     | IOT_Group1_Asset,PermitAccess | 172.16.0.100         |                        |                              |   |  |  |
| hun        | Jun 25, 2020 10:37:31 567 AM                         |                 |                      | 00-52-88-40-24-59               | 00-52-98-40-24-59 | ekomeus ASSET Genunt                                | T Group1 Default to MAR Default to CPU Group 1 Policy IOT Group1 Asset Permitheoase |                               |                      | 172 16 0 100           |                              |   |  |  |

#### スイッチ**のshow authentication sessions interface fa1/7 detailは、**Access-Acceptデータが正常に 適用されたことを確認します。

KJK\_IE4000\_10#show authentication sessions interface fa1/7 detail Interface: FastEthernet1/7 MAC Address: 00f2.8ba0.3a59 IPv6 Address: Unknown IPv4 Address: 172.16.0.100 User-Name: 00-F2-8B-A0-3A-59 Status: Authorized Domain: DATA Oper host mode: single-host Oper control dir: both Session timeout: N/A Restart timeout: N/A Periodic Acct timeout: N/A Session Uptime: 128s Common Session ID: 0A302BFD0000001B02BE1E9C Acct Session ID: 0x0000010 Handle: 0x58000003 Current Policy: POLICY\_Fa1/7

Local Policies: Service Template: DEFAULT\_LINKSEC\_POLICY\_SHOULD\_SECURE (priority 150) Security Policy: Should Secure Security Status: Link Unsecure

Server Policies: SGT Value: 16

Method status list: Method State

#### mab Authc Success

KJK\_IE4000\_10#

#### 2.管理者によるグループの変更

[検索]にナビゲー**トします**。エンドポイントのMACアドレスを貼り付け、クリックし**てグ**ループ 2に追加します。

**注**:CCVでは、グループを1回で1から2に変更することはできません。したがって、まずグ ループからエンドポイントを削除し、次にグループ2を割り当てる必要があります。

| uluulu<br>cisco | CYBER VISION                 |             |            |                                                                                                    | Q Search 🔻 |  |  |
|-----------------|------------------------------|-------------|------------|----------------------------------------------------------------------------------------------------|------------|--|--|
| 0               | Explore<br>Reports<br>Events | Q<br>2 resu | Component  | Cisco a0:3a:59         First activity         Tags           IP         Jun 24, 2020 2:47:34 PM         ₩ No tags           MAC: 00:12:8b:a0:3a:59         Last activity         Activity tags                                                                                                    | Broadcast  |  |  |
| C               | Monitor                      | Сог         |            | Image: Create a new group       Image: Create a new group       Image: Create a new group |            |  |  |
| ۹               |                              | ata         | Properties | Tags Croup2                                                                                                    |            |  |  |
| \$              | Admin                        | CISK        | Prope      | rties                                                                                                    |            |  |  |
|                 |                              | ates        | vendor-na  | vendor: Cisco Systems, Inc                                                                                                    |            |  |  |
|                 |                              | CIS         | name: Cis  | name-mac: Cisco a0:3a:59                                                                                                    |            |  |  |
|                 |                              |             | mac: 00: f |                                                                                                    |            |  |  |
|                 |                              |             | Tags       |                                                                                                    |            |  |  |
|                 |                              |             | No tags    | No tags found                                                                                                    |            |  |  |

# 3-6.エンドポイントグループ変更のCCVへの影響

手順4.、5.、および6.はこのイメージに反映されます。プロファイリングにより、エンドポイント は手順4で確認したアイデンティティグループをekorneyc\_ASSET\_Group2に変更しました。これ により、ISEはスイッチにCoAを送信し(手順5)、最後にエンドポイントの再認証を行いました (手順6)。

| alata Istant                            | b. Contone England        |                             |                 |             |                            |      |                                  |                                 |                       |                    |                               |                              |                               |              |               |                   |                 |                      |
|-----------------------------------------|---------------------------|-----------------------------|-----------------|-------------|----------------------------|------|----------------------------------|---------------------------------|-----------------------|--------------------|-------------------------------|------------------------------|-------------------------------|--------------|---------------|-------------------|-----------------|----------------------|
| cisco identi                            | ky Services Engine        | Home Con                    | text Visibility | Operations  | Policy Administr           | ston | <ul> <li>Work Centers</li> </ul> |                                 |                       |                    |                               |                              |                               |              |               |                   |                 |                      |
| *1040105                                | Inneat-Centric NAC Live L | Logs FIAUAUS                | + Iroubleshoo   | K Mospove N | versionik Control Preports |      |                                  |                                 |                       |                    |                               |                              |                               |              |               |                   |                 | Clic                 |
| Live Logs                               | Live Sessions             |                             |                 |             |                            |      |                                  |                                 |                       |                    |                               |                              |                               |              |               |                   |                 |                      |
|                                         |                           | Misconfigured Supplicants O |                 |             |                            |      |                                  | Misconfigured Network Devices O |                       |                    | RADIUS Drops ()               | Client Stopped Responding () |                               |              |               | Repeat Counter (9 |                 |                      |
|                                         | 1                         |                             |                 |             | 0                          |      |                                  | 0                               |                       |                    | 0                             |                              |                               |              | 0             |                   |                 |                      |
|                                         | 1                         |                             |                 |             | 0                          |      |                                  |                                 | 0                     |                    | 0                             |                              |                               |              |               |                   |                 |                      |
|                                         |                           |                             |                 |             |                            |      |                                  |                                 |                       |                    |                               |                              |                               |              | c Chan Latert |                   |                 |                      |
|                                         |                           |                             |                 |             |                            |      |                                  |                                 |                       |                    |                               |                              |                               |              |               |                   | Hereford 11010  | . Daren conse        |
| S Refresh 🗢 Reserva Counts 🕹 Expon To - |                           |                             |                 |             |                            |      |                                  |                                 |                       |                    |                               |                              |                               |              |               |                   |                 |                      |
| Time                                    |                           | Status                      | Details         | Repeat      | Identity                   |      | Endpoint ID                      |                                 | Endpoint Profile      | Authentication Pol | Authorization Policy          |                              | Authorization Profiles        | IP Address   |               | Network Device    | Device Port     | Identity Group       |
| ×                                       |                           |                             | •               |             |                            |      | 00f2.8ba0.3a59                   | ×                               |                       |                    |                               |                              |                               | IP Address   | *             |                   |                 |                      |
| Jun 2                                   | 5, 2020 10:43:00.411 AM   | 0                           | 0               | 0           | 00:F2:88:A0:3A:59          |      | 00:F2:88:A0:3A:59                |                                 | ekomeyc_ASSET_Group2  | Default >> MAB     | Default >> CCV Group 2 Policy |                              | IOT_Group2_Asset,PermitAccess | 172.16.0.100 |               |                   | FastEthernet1/7 | 4                    |
| Jun 2                                   | 5, 2020 10:42:59.503 AM   | <b>2</b>                    | 0               | 6           | 00:F2:88:A0:3A:59          |      | 00:F2:88:A0:3A:59                |                                 | ekorneyc_ASSET_Group2 | Default >> MAB     | Default >> CCV Group 2 Policy |                              | IOT_Group2_Asset,PermitAccess | 172.16.0.100 |               | IE-4000           | FastEthernet1/7 | ekomeyc_ASSET_Group2 |
| Jun 2                                   | 5, 2020 10:42:59.482 AM   | <b>1</b>                    | à               |             |                            | 5    | 00.F2:88:A0:3A:59                |                                 |                       |                    |                               |                              |                               |              |               | IE-4000           | FastEthernet1/7 |                      |
| Jun 2                                   | 5, 2020 10:37:31.567 AM   | <b>2</b>                    |                 |             | 00:F2:88:A0:3A:59          |      | 00:F2:88:A0:3A:59                |                                 | ekomeyc_ASSET_Group1  | Default >> MAB     | Default >> CCV Group 1 Policy |                              | IOT_Group1_Asset,PermitAccess | 172.16.0.100 |               | IE-4000           | FastEthernet1/7 | ekomeyc_ASSET_Group1 |
|                                         |                           |                             |                 |             |                            |      |                                  |                                 |                       |                    |                               |                              |                               |              |               |                   |                 |                      |

スイッチ**のshow authentication sessions interface fa1/7 detailは、新しいSGTが割り当て**られてい ることを確認します。

KJK\_IE4000\_10#show authentication sessions interface fa1/7 detail Interface: FastEthernet1/7 MAC Address: 00f2.8ba0.3a59 IPv6 Address: Unknown IPv4 Address: 172.16.0.100 User-Name: 00-F2-8B-A0-3A-59 Status: Authorized Domain: DATA Oper host mode: single-host Oper control dir: both Session timeout: N/A Restart timeout: N/A Periodic Acct timeout: N/A Session Uptime: 664s Common Session ID: 0A302BFD0000001B02BE1E9C Acct Session ID: 0x0000010 Handle: 0x58000003 Current Policy: POLICY\_Fa1/7

Security Policy: Should Secure Security Status: Link Unsecure

Server Policies: SGT Value: 17

Method status list: Method State

mab Authc Success

KJK\_IE4000\_10#

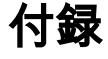

# スイッチTrustSec関連の設定

注: Ctsクレデンシャルはrunning-configの一部ではなく、特権EXECモードでcts credentials id <id> password <password>コマンドを使用して設定する必要があります。

```
aaa new-model
aaa group server radius ISE
server name ISE-1
1
aaa authentication dot1x default group ISE
aaa authorization network default group ISE
aaa authorization network ISE group ISE
aaa accounting dot1x default start-stop group ISE
1
dot1x system-auth-control
!
aaa server radius dynamic-author
client 10.48.17.86
server-key cisco
aaa session-id common
1
cts authorization list ISE
cts role-based enforcement
1
interface FastEthernet1/7
description --- ekorneyc TEST machine ---
switchport access vlan 10
switchport mode access
authentication port-control auto
mab
1
radius server ISE-1
address ipv4 10.48.17.86 auth-port 1645 acct-port 1646
pac key cisco
1
end
KJK_IE4000_10#
```